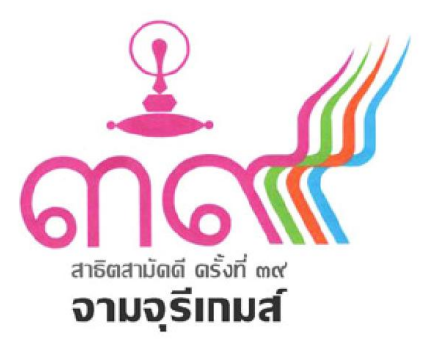

# คู่มือการลงทะเบียนเข้าร่วมการแข่งขัน กีฬาสาธิตสามัคคี ครั้งที่ ๓๙ "จามจุรีเกมส์"

http://www.satitsamakkee39.chula.ac.th

จัดทำโดย

โรงเรียนสาธิตจุฬาลงกรณ์มหาวิทยาลัย

คำนำ

คู่มือการลงทะเบียนเข้าร่วมการแข่งขันฉบับนี้ จัดทำขึ้นเพื่อใช้ประกอบการลงทะเบียนเอกสาร สธ.1 – สธ.4 สำหรับเข้าร่วมการแข่งขันกีฬาสาธิตสามัคคีครั้งที่ 39 "จามจุรีเกมส์" ภายในคู่มือฉบับนี้จะ อธิบายวิธีการลงทะเบียนในแต่ละขั้นตอน และหากมีข้อสงสัยประการใด สามารถติดต่อสอบถาม รายละเอียดเพิ่มเติมกับผู้ประสานงานได้

ฝ่ายประมวลและรายงานผล

6 ตุลาคม 2557

มีปัญหาสอบถามการใช้งาน ติดต่อฝ่ายประมวลและรายงานผล

- 1. ผศ.ชยการ คีรีรัตน์
- 2. อ. จิระศักดิ์ จิตรโรจน์รักษ์
- 3. นิพนธ์ รักประทานพร

โทรศัพท์ : 02-2182324 โทรสาร : 02-2182358 อีเมล์ : <u>nipon.r@chula.ac.th</u>

# สารบัญ

| หน้า |  |
|------|--|
|------|--|

| ข้อกำหนดของระบบ                           | 1  |
|-------------------------------------------|----|
| ปฏิทินกำหนดการ                            | 1  |
| ระบบล๊อคอินและข้อมูลผู้ใช้งาน             | 2  |
| ระบบแสดงความจำนงเข้าร่วมการแข่งขัน (สธ.1) | 4  |
| ระบบทะเบียนรายชื่อ                        | 5  |
| ระบบการลงทะเบียนนักกีฬา - ผู้ฝึกสอน       | 14 |
| ระบบการพิมพ์เอกสารรายงาน                  | 18 |

#### ข้อกำหนดของระบบ

- 1. กำหนดให้ใช้งานระบบหนึ่งรหัสผู้ใช้งาน ต่อหนึ่งโรงเรียนเท่านั้น
- 2. รูปภาพที่ใช้ในการอัพโหลด มีขนาดไฟล์ภาพไม่เกิน 200 กิโลไบต์

# ปฏิทินกำหนดการ

- แจ้งความจำนงเข้าร่วมการแข่งขัน (สธ.1) ผ่านระบบอินเตอร์เน็ต (วันที่ 6 ตุลาคม 2557 วันที่ 12 ตุลาคม 2557)
- กรอกข้อมูลและส่ง สธ.2-1, สธ.2-2, สธ.3 และ สธ.4 ผ่านระบบอินเตอร์เน็ต (วันที่ 13 ตุลาคม 2557 -วันที่ 6 พฤศจิกายน 2557)
- 3. จัดส่งเอกสารรายงาน

# ระบบล็อคอินและข้อมูลผู้ประสานงาน

การใช้งานระบบลงทะเบียนเข้าร่วมการแข่งขันกีฬาสาธิตสามัคคี ครั้งที่ 39 "จามจุรีเกมส์" สามารถ เข้าใช้ในผ่านระบบอินเตอร์เน็ต โดยกำหนดชื่อเว็บไซต์ http://www.satitsamakkee39.chula.ac.th (เปิด ให้ลงทะเบียนระหว่าง วันที่ 6 ตุลาคม 2557 - วันที่ 6 พฤศจิกายน 2557)

## 1. ระบบล็อคอิน

| สาธิตสามัคคี ครั้งที่ ๓๙<br>ม โรงเรียนสาธิตรุสาธกรุณ์มหาวิทยาลัย<br>๒๑ - ๖๗ รับวาคม ๒๕๔๗                                                                                                    |  |
|----------------------------------------------------------------------------------------------------|--|
| <mark>เข้าสู่ระบบว</mark><br>Login Password<br>ชาวิชระบบ                                                                                                    |  |
| <mark>ประกาศ</mark><br>ระบบรองรับการทำงานใต้ดีกับ IE 7 ขึ้นไป ,Chrome ,Firefox<br>สามารถดาวม์โหลดดู่มือการใช้ระบบ Download ซู่มือ                                                           |  |
| <mark>ติดต่อ - สอบกาม</mark><br>1. พศ.ชยการ ดีรีรัดน์<br>2. อ. ริสร์ศักดิ์ สิตรโรจเรีศษ์                                                                                                    |  |
| 3. นิทษย์ สักประทานพร<br>โพรสัพพ์ : 02-2182324 โพรสาร : 02-2182358 อึเมล์ : nipon r@chula ac th                                                                                             |  |
| โรงเรียนสางใครทำงงการมหาวิทยาลัย<br>ก.พญาไท แสรงโรโซม์ เสษะไทยน้ำก การม. 10330 โทร 02-2182324 โทรสาร 02-2182368<br>Copyright © 2013 Computer Center, Silpakom University All right Reserve. |  |

**รูปที่ 1** หน้าจอสำหรับ Login เพื่อเข้าสู่ระบบ

ผู้ประสานงานของแต่ละโรงเรียนจะได้รับ Username และ Password จากเจ้าหน้าที่ เพื่อทำการล๊อกอินเข้า ใช้งานระบบ

|                              |                      | 25.7 10                       |                                                |  |
|------------------------------|----------------------|-------------------------------|------------------------------------------------|--|
| աղ                           | ้กีฬ้าสาธิตสามัคคี ค | เร้งที่ 39 "จามจุรีเ <i>เ</i> | ามส์" โรงเวียนสาฮิตมหาวิทยาสัยศิลปากร          |  |
| หน้าแรก                      | กำหนดการส่งข้อมู     | ล                             |                                                |  |
| **ข้อมูลส่วนตัว              | ap.1                 | ภายในวันที่                   | วันที่ 6 ตุลาคม 2557 - วันที่ 12 ตุลาคม 2557   |  |
| ข้อมูลนักก็ทำ                | สธ.2 - สธ.4          | ภายในวันที่                   | วันที่ 13 ตุลาคม 2557 - วันที่ 6 พศจิกายน 2557 |  |
| ข้อมูลผู้ฝึกสอน              |                      |                               |                                                |  |
| ข้อมูลอาจารย์ - เจ้าหน้าที่  |                      |                               |                                                |  |
| ลงทะเบียนนักกีฬา - ผู้ฝึกสอน |                      |                               |                                                |  |
| สธ.1 (แจ้งความจำนง)          |                      |                               |                                                |  |
| พิมพ์รายงาน สธ.2             |                      |                               |                                                |  |
| พิมพ์รายงาน สธ.3             |                      |                               |                                                |  |
| พิมพ์รายงาน สธ.4             |                      |                               |                                                |  |
|                              |                      |                               |                                                |  |

**รูปที่ 2** หน้าแรกเมื่อเข้าสู่ระบบ

2. การแก้ไขข้อมูลส่วนตัว และรหัสผ่าน

|                              | )                  | 8 J                                  |                             |    | -8 |
|------------------------------|--------------------|--------------------------------------|-----------------------------|----|----|
| เมนู                         | กีฬาสาธิตสามัคศี   | ครั้งที่ 39 "จามจุรีเกมส์" <i>โร</i> | งเรียนสาธิตมหาวิทยาลัยศิลปา | A5 |    |
| หน้าแรก                      | ข้อมูลผู้ประสานงาน |                                      |                             |    |    |
| **ข้อขอ ส่วงเด้ว             | ข้อมูลส่วนบุคคล    |                                      |                             |    |    |
| Duşinkrumr                   | ชื่อ               |                                      | หามสกุล                     |    |    |
| ขอมูลนกกพา                   | เลขบัดรประชาชน     |                                      |                             |    |    |
| ข้อมูลผู้ฝึกสอน              | โรงเรียน           | โรงเรียนสาชิดมหาวิทยาลัยศิลปากร      |                             | •  |    |
| ข้อมูลอาจารย์ - เจ้าหน้าที่  | ที่อยู่            |                                      |                             |    |    |
| ลงทะเบียนนักกีฬา - ผู้ฝึกสอน | เบอร์โทรศัพท์      |                                      |                             |    |    |
| สธ.1 (แจ้งความจำนง)          | อีเมล์             |                                      |                             |    |    |
| พิมพ์รายงาน สธ.2             | -                  | แก้ไขข้อมูล                          |                             |    |    |
| พื่มพ์รายงาน สธ.3            |                    |                                      |                             |    |    |
| พื่มพ์รายงาน สธ.4            |                    |                                      |                             |    |    |
|                              |                    |                                      |                             |    |    |

**รูปที่ 3** หน้าจอสำหรับแก้ไขข้อมูลส่วนตัว

| អេបូ                         | กีฬาสาธิตสามัคคี ครั้งที่ 39 "จามจุรีเกมส์" <i>โรงเรียนสาธิตมหาวิทยาลัยศิลปากร</i> |  |
|------------------------------|------------------------------------------------------------------------------------|--|
| หน้าแรก                      | เปลี่ยนหัสผ่าน<br>ปรีตกระวัชชาว                                                    |  |
| **ข้อมูลส่วนตัว              | าปัสยับหวังผล กม                                                                   |  |
| ข้อมูลนักก็ฬา                | รหัสอ่านใหม่                                                                       |  |
| ข้อมูลผู้ฝึกสอน              | <u>อินอัน-รหัสผ่านใหม่</u>                                                         |  |
| ข้อมูลอาจารย์ - เจ้าหน้าที่  |                                                                                    |  |
| ลงทะเบียนนักกีฬา - ผู้ฝึกสอน | เปลี่ยนรทัสผ่าน                                                                    |  |
| สธ.1 (แจ้งความจำนง)          |                                                                                    |  |
| พิมพ์รายงาน สธ.2             |                                                                                    |  |
| พิมพ์รายงาน สธ.3             |                                                                                    |  |
| พิมพ์รายงาน สธ.4             |                                                                                    |  |
|                              |                                                                                    |  |

**รูปที่ 4** หน้าจอสำหรับแก้ไขรหัสผ่าน

## ระบบแสดงความจำนงเข้าร่วมการแข่งขัน (สธ.1)

โรงเรียนสาธิตทุกโรงเรียนที่มีความประสงค์จะเข้าร่วมการแข่งขัน ต้องทำการแจ้งความจำนงการเข้า ร่วมการแข่งขันในแต่ละชนิดกีฬา

#### 1. แจ้งความจำนงเข้าร่วมตามชนิดกีฬา

| ເນນູ                          | กีพ้าสาธิตสามัคคี ครั้งที่ 39 "จ    | ามจุรีเกมส์" <i>โรงเรียนสาธิตมหา</i> | วิทยาลัยศิลปากร                  |                            |
|-------------------------------|-------------------------------------|--------------------------------------|----------------------------------|----------------------------|
| หน้าแรก                       | สธ. 1 (แจ้งความจ่านง)               |                                      |                                  |                            |
| "*ข้อมอส่วมต้อ                | 01 กรีฑา                            | 02 กอล์ฟ                             | 03 ชอฟท์บอล                      | 04 ตะกร้อ                  |
| ขอมูลนักกีฬา                  | <mark>แจ้งความจำนงแล้ว</mark><br>26 | แจ้งความจำนงแล้ว<br>14               | แจ้งดวามจำนงแล้ว<br>1            | แจ้งความจำนงแล้ว<br>0      |
| ข้อมูลผู้ฝึกสอน               | รายการ<br>รายละเอียด พืมพ์          | รายการ<br>รายละเอียด พืมพ้           | รายการ<br>รายละเอียด ขับท์       | รายการ<br>รายละเอียด พิมพ์ |
| ข้อมูลอาจารย์ - เจ้าหน้าทั่   | สถานะ : ยังไม่มีการยื่นยันข้อมูล    | สถานะ : ยิ่นยันข้อมูลแล้ว            | สถานะ : ยังไม่มีการยื่นยันข้อมูด | สถานะ : "ไม่มีรายการ       |
| องทะเบียนนักก็พ้า - ผู้ฝึกสอน | 05 เทนนิส                           | 06 เทเบิลเทนนิส                      | 07 บาสเคตบอล                     | 08 แบดมินดัน               |
| สธ.1 (แจ้งความส่านง)          | แจ้งความจำนงแล้ว<br>5               | แจ้งความจำนงแล้ว<br>O                | แจ้งความจำนงแล้ว<br>3            | แจ้งความจำนงแล้ว<br>9      |
| พิมพ์รายงาน สธ.2              | รายการ<br>รายละเอียด พิมพ์          | รายการ<br>รายละเอียด พิมพ์           | รายการ<br>รายละเอียด พิมพ์       | รายการ<br>รายละเอียด พิมพ์ |
| พิมพ์รายงาน สธ.3              | สถานะ : ยังไม่มีการยืนยันข้อมูล     | สถานะ : ไม่มีรายการ                  | สถานะ : ยืนยันข้อมูลแล้ว         | สถานะ : ยืนยันข้อมูลแล้ว   |
| พิ่มพ์รายงาน สธ.4             | 09 เปตอง                            | 10 ฟุตบอล                            | 11 ฉีดาศ                         | 12 วอดเตย์บอด              |
| **เปลี่ยนรพัสผ่าน             | แจ้งความจ่านงแล้ว<br>6              | แจ้งความจำนงแล้ว<br>2                | แจ้งความจำนงแล้ว<br>6            | แจ้งความจำนงแล้ว<br>2      |
|                               | รายการ                              | รายการ                               | รายการ                           | รายการ                     |

รูปที่ 5 หน้าจอแสดงชนิดกีฬาเพื่อแจ้งความจำนงเข้าร่วมการแข่งขัน และพิมพ์ใบ สธ.1

## 2.แจ้งความจำนงของกีฬาในแต่ละประเภท

|                              |          | 1021 (10)                     |                           |                    |               |           |           |                                      |
|------------------------------|----------|-------------------------------|---------------------------|--------------------|---------------|-----------|-----------|--------------------------------------|
| เมนู                         | กีฬาสา   | เธิตสามัคคี ครั้งที่ 39 "จามจ | จุรีเกมส์" <i>โรงเรีย</i> | เนสาธิดมหาวิทยาล   | จัยศิลปากร    |           |           |                                      |
| หน้าแรก                      | สธ. 1 (เ | แจ้งความจำนง) » รายละเอียด    |                           |                    |               |           |           |                                      |
| **ข้อมูลส่วนตัว              |          |                               |                           | 05 เทนนี           | a             |           |           |                                      |
| ข้อมูลนักก็พ้า               | dađu     | ประเภณการแก่งขึ้น             | ประจ                      | เมดีกษา            | มัธยมศึก      | เษาตอนต้น | มัธยมศึกร | <del>ร</del> าด <mark>อนป</mark> ลาย |
| ข้อมูลผู้ฝึกสอน              | 64 10111 | Distantin Balada              | ชาย                       | หญิง               | ชาย           | หญิง      | ชาย       | หญิง                                 |
| ข้อมูลอาจารย์ - เจ้าหน้าที่  | 1        | ทีม                           | ۲                         | ۲                  |               | ۲         |           |                                      |
| ลงทะเบียนนักกีฬา - ผู้ฝึกสอน | 2        | บุคคล : เดี่ยว                | 0                         |                    |               | 0         |           |                                      |
| สธ.1 (แจ้งความจำนง)          | 3        | บุคคล : คู่                   |                           |                    |               |           |           |                                      |
| พิมพ์รายงาน สธ.2             | 4        | บุคคล : คู่ผสม                | เดดล: ดู่ผสม 🕑            |                    |               |           |           |                                      |
| พิมพ์รายงาน สธ.3             |          |                               | [                         | บันทึกข่อมูล ยืนยั | แการส่งข้อมูล |           |           |                                      |
| พิมพ์รายงาน สธ.4             |          |                               |                           |                    |               |           |           |                                      |
| **างไร้อาเราไสอ่าง           |          |                               |                           |                    |               |           |           |                                      |

รูปที่ 6 หน้าจอแสดงรายละเอียดประเภทกีฬาของกีฬาแต่ละชนิด

้**หมายเหตุ** ทำการกดปุ่ม "บันทึกข้อมูล" เพื่อบันทึกข้อมูลการแจ้งความจำนง และเมื่อต้องการพิมพ์ใบ สธ. 1 ต้องทำการยืนยันการส่งข้อมูล และเมื่อยืนยันการส่งข้อมูลแล้วจะไม่สามารถแก้ไขข้อมูลได้

## ระบบทะเบียนรายชื่อ

#### 1. ข้อมูลนักกีฬา

#### 1.1 แสดงรายชื่อนักกีฬาของแต่ละโรงเรียน

ระบบจะทำการดึงข้อมูลรายชื่อนักกีฬาจากการแข่งขันครั้งก่อนหน้า ผู้ประสานงานทำหน้าที่ ตรวจสอบข้อมูลรายชื่อนักกีฬา และทำการแก้ไขให้เป็นข้อมูลปัจจุบัน (ผู้ประสานงานสามารถกรองข้อมูล นักกีฬาโดยใช้เครื่องมือกรองข้อมูลที่ระบบมีให้)

| աղ                           | กีฬาสาธิต     | สามัคคี ครั้งที่ 39                         | 9 "จามจุรีเกมส์" <i>โรงเรียนสาธิต</i> | มหาวิทยาลัยศิลปากร  |        |           |          |             |    |
|------------------------------|---------------|---------------------------------------------|---------------------------------------|---------------------|--------|-----------|----------|-------------|----|
| หน้าแรก                      | รายชื่อนักเรี | ยน(นักกีฬา) [เพิ่มว                         | ข้อมูล]                               |                     |        |           |          |             |    |
| **ข้อมูลส่วนตัว              | กรองขอมูล     |                                             |                                       |                     |        |           |          |             |    |
| ข้อมูลนักกีฬา                | ชื่อ          | ชื่อ นามสกุล ต้นหาข้อมูล                    |                                       |                     |        |           |          |             |    |
| ข้อมูลผู้ฝึกสอน              | (กำ           | (ถ้าไม่กรอกข้อมูลศำคัน จะแสดงข้อมูลทั้งหมด) |                                       |                     |        |           |          |             |    |
| ข้อมูลอาจารย์ - เจ้าหน้าที่  | ลำตับ         | บัดรประชาชน                                 | ชื่อ - นามสกุล                        | ว.ต.ป.เกิด          | อายุ   | ระดับขั้น | ດູຮ້ວນູລ | แก้ไข       | ລນ |
| ลงทะเบียนนักกีฬา - ผู้ฝึกสอน | 1             | 1234                                        | นายลลล ลลล                            | 11 ค.ศ. 2549        | 81     | ม.2       | ດູນ້ອນຸລ | แก้ไข       | ลบ |
| สธ.1 (แจ้งดวามจำนง)          | 2             | 6666                                        | ສ.ຟ.bbb bbb                           | 03 ค.ศ. 2549        | 8 ปี   | ป.1       | ดูข้อมูล | แก้ไข       | ลบ |
| พื้มพรรายงาน สธ.2            | 3             | 555                                         | 0.21.CCC CCC                          | 10 ค.ค. 2550        | 7 ปี   | ป.3       | ດູນ້ວນຸລ | แก้ไข       | ລນ |
| พิมพ์รายงาน สธ.3             | 4             | 1234                                        | ต.ข.xxx xxx                           | 08 ส.ค. 2550        | 71     | ป.6       | ດູນ້ວນຸລ | แก้ไข       | ລນ |
|                              |               |                                             |                                       | STATE CARD          | 11.6.1 |           |          | Constant of |    |
| พิมพ์รายงาน สธ.4             | 5             | 22                                          | นางสวยสวย ฟฟ                          | 04 <b>n.n.</b> 2548 | 91     | ม.1       | ดข้อมูล  | แก้ไข       | ดบ |

**รูปที่ 7** หน้าจอแสดงรายชื่อนักกีฬา

- เมื่อผู้ประสานงานต้องการเพิ่มข้อมูลนักกีฬาใหม่ คลิกที่ "เพิ่มข้อมูล"
- เมื่อผู้ประสานงานต้องการดูข้อมูลรายละเอียดนักกีฬา คลิกที่ "ดูข้อมูล"
- เมื่อผู้ประสานงานต้องการแก้ไขข้อมูลรายละเอียดนักกีฬา คลิกที่ "แก้ไข"
- เมื่อผู้ประสานงานต้องการลบข้อมูลนักกีฬา คลิกที่ "ลบ"

1.2 เพิ่มข้อมูลนักกีฬาโดยวิธีการบันทึกใหม่

|                              | รายชื่อนักเรียน(นักถึงร่า) » เพิ่มข้อมอ                              |  |
|------------------------------|----------------------------------------------------------------------|--|
| หน้าแรก                      | - เพิ่มข้อมอุบัตร์ขน                                                 |  |
| **ข้อมูลส่วนตัว              |                                                                      |  |
| ข้อมูลนักกีฬา                | (กรุณากรอกข่อมูลในของที่มีเครื่องหมาย * ให้ครบ)                      |  |
| ข้อมูลผู้ฝึกสอน              | ้ดำนำหนา ® ด.ช. ♥ ด.ญ. ⊎ นาย ♥ มาง ♥ นางสาว                          |  |
| ข้อมูลอาจารย์ - เจ้าหน้าที   | ายอย่านหลาสิ                                                         |  |
| ลงทะเบียนนักกีฬา - ผู้ฝึกสอน | างสมมหาวิมารัย เมษ                                                   |  |
| สธ.1 (แจ้งความจำนง)          | เพอและรงเหล่างอน<br>*จะดังเชิ้ม เลือกระสมขึ้น ▼ *ชั้นปี เลือกช่นปี ▼ |  |
| พื่มพรรายงาน สธ.2            | *วันเกิด                                                             |  |
| พิมพ์รายงาน สธ.3             | (su. 01/06/2545)                                                     |  |
| พิมพ์รายงาน สธ.4             | น้ำหนัก กก. ส่วนสูง ขม.                                              |  |
| **เปลี่ยนรหัสผ่าน            | หมู่เลือด ระบุหมู่เลือด ▼                                            |  |
| ออกจากระบบ                   | เบอร์โทรศัพท์                                                        |  |
|                              | ที่อยู่                                                              |  |
|                              | ຳປ Choose File No file chosen                                        |  |

**รูปที่ 8** หน้าจอเพิ่มข้อมูลนักกีฬา

**หมายเหตุ** ระบบจะทำการบันทึกข้อมูลเมื่อกดปุ่ม "บันทึกข้อมูล" และต้องกรอกข้อมูลที่จำเป็นให้ครบ

#### 1.3 ดูข้อมูลนักกีฬารายบุคคล

| หน้าแรก                      | รายชื่อนักเรียน(นักกีฬา) | » ดูข้อมูล                                                                                                    |         |          |  |
|------------------------------|--------------------------|----------------------------------------------------------------------------------------------------|---------|----------|--|
| **ข้อมูลส่วนตัว              | ข้อมูลนักเรียน           | a er Buttera erbaren                                                                                            |         |          |  |
| ข้อมูลนักกีฬา                | 10 50 - 11 Intellied     | ด.ช.สทธเชต เจรยูสุข                                                                                             |         |          |  |
| ข้อมูลผู้ฝึกสอน              | เลขบตรประชาชน            | 1/30301174573                                                                                                   |         |          |  |
| ข้อมูลอาจารย์ - เจ้าหน้าที่  | เลขประจำด้วนักเรียน      | in the second second second second second second second second second second second second second second second |         |          |  |
| ลงทะเบียนนักกีฬา - ผู้ฝึกสอน | บันปี                    | N.1                                                                                                    |         | 10 5     |  |
| สธ.1 (แจ้งความจำนง)          | 1111/101                 | 13 1.1. 2043                                                                                                    | ยายุ    | 131      |  |
| พื้มพ์รายงาน สธ.2            | น่าหนัก                  | 0.00 nn.                                                                                                    | ส่วนสูง | 0.00 ชม. |  |
| พิมพ์รายงาน สธ.3             | หมู่เลือด                | 0                                                                                                    |         |          |  |
| พิมพ์รายงาน สธ.4             | เบอร์โทรศพท์             |                                                                                                    |         |          |  |
| **เปลี่ยนรหัสผ่าน            | ทอยู                     |                                                                                                    |         |          |  |
| ออกจากระบบ                   | 12                       |                                                                                                    |         |          |  |
|                              |                          |                                                                                                    |         |          |  |
|                              |                          |                                                                                                    |         |          |  |
|                              |                          |                                                                                                    |         |          |  |

รูปที่ 9 หน้าจอแสดงข้อมูลนักกีฬารายบุคคล

#### 1.4 แก้ไขข้อมูลนักกีฬารายบุคคล

| **ข้อมูลส่วนด้ว              | (กรณากรอกข้อมูลในช่อง               | ที่มีเครื่องหมาย * ให้ตรบ)     |                |      |     |  |
|------------------------------|-------------------------------------|--------------------------------|----------------|------|-----|--|
| ข้อมูลนักก็ท้า               | * doulounio                         |                                |                | 122  |     |  |
| ข้อมูลผู้ฝึกสอน              | • d-                                |                                | 410 - 410      |      |     |  |
| ข้อมูลอาจารย์ - เจ้าหน้าที่  | - 11                                | ddd                            | . H Pretie     | ddd  |     |  |
| ลงทะเบียนนักกีฬา - ผู้ฝึกสอน | <ul> <li>*เลขบัตรประชาชน</li> </ul> | 1234                           |                |      |     |  |
| สธ.1 (แจ้งความจำนง)          | แลขบระจาดวนกเรยน<br>*ระดับอั้น      | ขัธยนศึกษาตอนต้น ▼             | * ชั้นชี       | 11.7 |     |  |
| พิมพ์รายงาน สธ.2             | *วันเกิด                            | 11/10/2549                     | Die D          |      |     |  |
| พิมพ์รายงาน สธ.3             |                                     | (MU. 01/06/2545)               |                |      |     |  |
| พิมพ์รายงาน สธ.4             | น้ำหนัก                             | 0.00 nn.                       | ส่วนสูง        | 0.00 | ซม. |  |
| **เปลี่ยนรหัสผ่าน            | หมู่เลือด                           | ระบุหมู่เลือด 🔻                |                |      |     |  |
| ออกจากระบบ                   | เบอร์โทรศัพท์                       |                                |                |      |     |  |
|                              | ที่อยู่                             |                                |                |      |     |  |
|                              | * รูป                               |                                |                |      |     |  |
|                              |                                     |                                |                |      |     |  |
|                              |                                     |                                |                |      |     |  |
|                              |                                     | Choose File No file chose      | n              |      |     |  |
|                              |                                     | สพโหลดไฟล์ขนาดไม่เกิน 200 KB ( | gif, jpg,jpeg) |      |     |  |

รูปที่ 10 หน้าจอแก้ไขข้อมูลนักกีฬารายบุคคล

**หมายเหตุ** ระบบจะทำการแก้ไขข้อมูลเมื่อกดปุ่ม "แก้ไขข้อมูล" และต้องกรอกข้อมูลที่จำเป็นให้ครบ

#### 1.5 ลบข้อมูลนักกีฬา

| หน้าแรก                      | รายชื่อนักเรื<br>⊢กรองข้อมล | ยน(นักกีฬา<br> | ารถบข้อมูลเน็กเรียน ใช่หรือไม่     |              |       |           |          |       |    |
|------------------------------|-----------------------------|----------------|------------------------------------|--------------|-------|-----------|----------|-------|----|
| * *ข้อมูลส่วนด้ว             | d                           |                |                                    |              |       |           |          |       |    |
| ข่อมูลนักกีฬา                | 20                          |                | OK                                 | Cancel คนหาข | อมูล  |           |          |       |    |
| ข้อมูลผู้ฝึกสอน              | (0)                         | ามกรอกขอมูล    | ······,                            |              |       |           |          |       |    |
| ข้อมูลอาจารย์ - เจ้าหน้าที่  | ลำดับ                       | บัตรประชาชน    | ชื่อ - นามสกล                      | ว.ต.ป.เกิด   | อาย   | ระดับขั้น | ดข้อมูล  | แก้ไข | ลบ |
| ลงทะเบียนนักกีฬา - ผู้ฝึกสอน | 1                           | 1234           | นายลอล ลอล                         | 11 ค.ศ. 2549 | 81    | ม.2       | ดข้อมูล  | แก้ไข | ลบ |
| สธ.1 (แจ้งความจำนง)          | 2                           | 6666           | ຄ.ช.bbb bbb                        | 03 ต.ค. 2549 | 81    | ป.1       | ดข้อมูล  | แก้ไข | ลบ |
| พิมพ์รายงาน สธ.2             | 3                           | 555            | ด.ช.ccc ccc                        | 10 ค.ค. 2550 | 711   | ป.3       | ดข้อมูล  | แก้ไข | ลบ |
| พิมพ์รายงาน สธ.3             | 4                           | 1234           | ด.ช.xxx xxx                        | 08 ส.ค. 2550 | 7 ปี  | ป.6       | ดูข้อมูล | แก้ไข | ลบ |
| พิมพ์รายงาน สธ.4             | 5                           | 22             | นางสวยสวย <mark>ฟ</mark> ฟ         | 04 ต.ค. 2548 | 91    | ม.1       | ดูข้อมูล | แก้ไข | ลบ |
| **เปลี่ยนรหัสผ่าน            | 6                           | 99999          | ด.ญ.สุดสวย มากมาก                  | 03 ค.ค. 2550 | 7 ปี  | ป.6       | ดูข้อมูล | แก้ไข | ลบ |
| ออกจากระบบ                   | 7                           | 8888888888     | นายสุพรชัย บารมีปปปป               | 10 ก.ค. 2544 | 15 ปี | ม.1       | ดูข้อมูล | แก้ไข | ลบ |
|                              | 8                           | 8888888888     | นายสุพรชัย <mark>บาร</mark> มีปปปป | 10 п.я. 2544 | 15 ปี | ม.1       | ดูข้อมูล | แก้ไข | ลบ |
|                              |                             |                |                                    |              |       |           |          |       |    |

# รูปที่ 11 หน้าจอเมื่อกดปุ่มลบข้อมูลนักกีฬา

<u>หมายเหตุ</u> เมื่อทำการคลิกที่ "ลบ" เพื่อลบข้อมูลนักกีฬา ระบบจะแสดงหน้าจอยืนยันการลบข้อมูล ผู้ ประสานงานต้องทำการยืนยันการลบข้อมูลด้วยการกดปุ่ม "OK" หลังจากนั้นระบบจะทำการตรวจสอบข้อมูล นักกีฬาว่ามีการลงทะเบียนเข้าร่วมการแข่งขันหรือไม่ โดยระบบจะ<u>ไม่ลบ</u>ข้อมูลนักกีฬาที่ลงทะเบียนเข้าร่วม การแข่งขัน ผู้ประสานงานต้องเข้าไปทำการลบรายชื่อนักกีฬาดังกล่าวในส่วนการลงทะเบียนเข้าร่วมการ แข่งขันก่อน (วิธีการลบข้อมูลนักกีฬาที่ลงทะเบียนเข้าร่วมการแข่งขัน อยู่ในส่วนระบบการลงทะเบียนนักกีฬา และผู้ฝึกสอน)

#### 2. ข้อมูลผู้ฝึกสอน

2.1 แสดงรายชื่อผู้ฝึกสอนของแต่ละโรงเรียน

ระบบจะทำการดึงข้อมูลรายชื่อผู้ฝึกสอนจากการแข่งขันครั้งก่อนหน้า ผู้ประสานงานทำหน้าที่ ตรวจสอบข้อมูลรายชื่อผู้ฝึกสอน และทำการแก้ไขให้เป็นข้อมูลปัจจุบัน (ผู้ประสานงานสามารถกรองข้อมูลผู้ ฝึกสอนโดยใช้เครื่องมือกรองข้อมูลที่ระบบมีให้)

|                                | )              | 62.00                 |                                      |                   |         |       |     |  |
|--------------------------------|----------------|-----------------------|--------------------------------------|-------------------|---------|-------|-----|--|
| เมนู                           | กีฬาสาธิตส     | ามัคคี ครั้งที่ 39    | "จามจุรีเกมส์" <i>โรงเรียนสาธิดม</i> | หาวิทยาลัยศิลปากร |         |       |     |  |
| หน้าแรก                        | รายชื่อผู้ฝึกส | อน [เพิ่มข้อมูล]      |                                      |                   |         |       |     |  |
| **ข้อมูลส่วนตัว                | กรองข้อมูล-    |                       |                                      |                   |         |       |     |  |
| ข้อมูลนักก็พ้า                 | ชื่อ           |                       | นามสกุล                              | ด้นหาข้อมู        | ລ       |       |     |  |
| ข้อมูลผู้ฝึกสอน                | (ถ้าใ          | ม่กรอกข้อมูลดำดัน จะเ | เสดงข้อมูลทั้งหมด)                   |                   |         |       |     |  |
| ข้อมูลอาจารย์ - เจ้าหน้าที่    | สำดับ          | าโตรประทาทน           | ชื่อ - นามสกอ                        | เบอร์โทรศัพท์     | ดข้อมอ  | แก้ไข | ลาเ |  |
| ลงทะเบียนนักกี่พ้า - ผู้ฝึกสอน | 1              | 12345                 | ผศ.ทดสอบ ทดสอบ                       | 08922222          | ดข้อมูล | แก้ไข | ลบ  |  |
| สธ.1 (แจ้งความจ่านง)           |                |                       |                                      |                   |         |       |     |  |
| พิมพ์รายงาน สธ.2               |                |                       |                                      |                   |         |       |     |  |
| พิมพ์รายงาน สธ.3               |                |                       |                                      |                   |         |       |     |  |
| พิมพ์รายงาน สธ.4               |                |                       |                                      |                   |         |       |     |  |
|                                |                |                       |                                      |                   |         |       |     |  |

รูปที่ 12 หน้าจอแสดงรายชื่อผู้ฝึกสอน

- เมื่อผู้ประสานงานต้องการเพิ่มข้อมูลผู้ฝึกสอนใหม่ คลิกที่ "เพิ่มข้อมูล"
- เมื่อผู้ประสานงานต้องการดูข้อมูลรายละเอียดผู้ฝึกสอน คลิกที่ "ดูข้อมูล"
- เมื่อผู้ประสานงานต้องการแก้ไขข้อมูลรายละเอียดผู้ฝึกสอน คลิกที่ "แก้ไข"
- เมื่อผู้ประสานงานต้องการลบข้อมูลผู้ฝึกสอน คลิกที่ "ลบ"

2.2 เพิ่มข้อมูลผู้ฝึกสอนโดยวิธีการบันทึกใหม่

| เมนู                         | กีฬาสาธิตสามัคคี ครั้งที่ 39 "จามจุรีเกมส์" <i>โรงเรียนสาธิตมหาวิทยาสัยผิลปากร</i> |  |
|------------------------------|------------------------------------------------------------------------------------|--|
| หน้าแรก                      | รายชื่อมู่ฝึกสอน » เพิ่มข้อมูล                                                     |  |
| **ข้อมูลส่วนตัว              | - เพิ่มข่อมูลผู้ฝึกสอน                                                             |  |
| ข้อมูลนักก็ทำ                | (กรุณากรอกข่อมูลในข่องที่มีเครื่องหมาย * ให้ครบ)                                   |  |
| ข้อมูลผู้ฝึกสอน              | *ดำน่าหน้า 🖲 นาย 🔍 นาง 🔍 นางสาว 🔍 อื่นๆ                                            |  |
| ข้อมูลอาจารย์ - เจ้าหน้าที่  | *ช่อ *นามสกุล                                                                      |  |
| ลงทะเบียนนักกีฬา - ผู้ฝึกสอน | *เอบปตรประชาชน                                                                     |  |
| สธ.1 (แจ้งความจำนง)          | พอยู                                                                               |  |
| พิมพ์รายงาน สธ.2             |                                                                                    |  |
| ทีมพ์รายงาน สธ.3             | *รูป<br>อัทโหลดไฟล์ขนาดไม่เกิน 200 KB (gif, jpg,jpeg)                              |  |
| พิมพ์รายงาน สธ.4             | บันทึกข่อมูล                                                                       |  |
|                              |                                                                                    |  |

**รูปที่ 13** หน้าจอเพิ่มข้อมูลผู้ฝึกสอน

<u>หมายเหตุ</u> ระบบจะทำการบันทึกข้อมูลเมื่อกดปุ่ม "บันทึกข้อมูล" และต้องกรอกข้อมูลที่จำเป็นให้ครบ

2.3 ดูข้อมูลผู้ฝึกสอนรายบุคคล

| เมนู                         | กีฬาสาธิตสามัคคี ครั้งที่ 3 | 9 "จามจุรีเกมส์" <i>โรงเรียนสาธิตมหาวิทยาลัยคิลปากร</i> |  |
|------------------------------|-----------------------------|---------------------------------------------------------|--|
| หน้าแรก                      | รายชื่อผู้ฝึกสอน » ดูข้อมูล |                                                         |  |
| **ข้อมูลส่วนตัว              | ขอมูลผู่ผกสอน               |                                                         |  |
| ข้อมูลนักกีฬา                | ชื่อ - สกุล                 | ผส.ทดสอบ ทดสอบ                                          |  |
| ข้อมูลผู้ฝึกสอน              | เลขบัตรประจำด้วประชาชน      | 12345                                                   |  |
| ข้อมูลอาจารย์ - เจ้าหน้าที่  | ที่อยู่                     | อ.เมือง จ.นดรปฐม                                        |  |
| ลงทะเบียนนักกีฬา - ผู้ฝึกสอน | เบอร์โทรศัพท์               | 08922222                                                |  |
| สธ.1 (แจ้งความจำนง)          |                             |                                                         |  |
| พิมพ์รายงาน สธ.2             | รุป                         |                                                         |  |
| พิมพ์รายงาน สธ.3             |                             |                                                         |  |
|                              | ก็พ้าที่ฝึกสอน              | กรีฑา,กรีฑา,กอล์ฟ                                       |  |

**รูปที่ 14** หน้าจอแสดงข้อมูลผู้ฝึกสอนรายบุคคล

2.4 แก้ไขข้อมูลผู้ฝึกสอนรายบุคคล

| เมนู                                                                                                    | กีฬาสาธิตสามัคคี ค       | ่ารั้งที่ 39 "จามจุรีเกมส์" <i>โรงเรียนสาธิตมหาวิทยาลัยติดปากร</i> |  |
|----------------------------------------------------------------------------------------------------|--------------------------|--------------------------------------------------------------------|--|
| หน้าแรก                                                                                                    | รายชื่อผู้ฝึกสอน » แก้ไข | ขข้อมูล                                                            |  |
| **ข้อมูลส่วนตัว                                                                                                  | แก้ไขข้อมูลผู้ฝึกสอน—    |                                                                    |  |
| ข้อมูลนักก็พ้า                                                                                                   | (กรุณากรอกข้อมูลใน       | เข่องที่มีเครื่องหมาย * ให้ครบ)                                    |  |
| ข้อมูลผู้ฝึกสอน                                                                                                  | *ดำนำหน้า                | ©หาย ©หาง ©หางสาว ⊛อื่นๆ ผศ.                                       |  |
| ข้อมูลอาจารย์ - เจ้าหน้าที่                                                                                      | *ชื่อ                    | ทดสอบ *ินามสกุล ทดสอบ                                              |  |
| ลงทะเบียนนักกีฬา - ผู้ฝึกสอน                                                                                     | • เลขบตรบระชาชน          | 12345                                                              |  |
| สธ.1 (แจ้งความจำนง)                                                                                              | พอยู                     | a.taao 4.tarouga                                                   |  |
| พื่มพรรายงาน สธ.2                                                                                                | CDD3 CH3MMM              |                                                                    |  |
| พิมพ์รายงาน สธ.3                                                                                                 |                          |                                                                    |  |
| พิมพ์รายงาน สธ.4                                                                                                 | *รูป                     |                                                                    |  |
| and the second second second second second second second second second second second second second second second |                          |                                                                    |  |

รูปที่ 15 หน้าจอแก้ไขข้อมูลผู้ฝึกสอนรายบุคคล

้<u>หมายเหตุ</u> ระบบจะทำการแก้ไขข้อมูลเมื่อกดปุ่ม "แก้ไขข้อมูล" และต้องกรอกข้อมูลที่จำเป็นให้ครบ

#### 2.5 ลบข้อมูลผู้ฝึกสอน

| เมน                          | กีฬาสาธิตล     | ามัคคีครั้งที่ <sub>The</sub> | e page at localhost savs:       | ×             |         |       |    |   |
|------------------------------|----------------|-------------------------------|---------------------------------|---------------|---------|-------|----|---|
| างน้ำแรก                     | รายชื่อผู้ฝึกส | อน [เพิ่มข้อมูล ค้อง          | การฉบข้อมูลผู้ฝึกสอน ใช่หรือไม่ |               |         |       |    |   |
| **ข้อมูลส่วนตัว              | กรองข้อมูล -   |                               | ок                              | Cancel        |         |       |    | Ĩ |
| ข้อมูลนักกีฬา                | ชื่อ           |                               |                                 | ค้นหาข้อมู    | ล       |       |    |   |
| ข้อมูลผู้ฝึกสอน              | (61)           | มกรอกขอมูลคำคืน จะ            | แสดงข่อมูลทั้งหมด)              |               |         |       |    |   |
| ข้อมูลอาจารย์ - เจ้าหน้าที่  | ล่าดับ         | บ้ครประชาชน                   | ชื่อ - นามสกอ                   | เบอร์โทรศัพท์ | ອກ້ວນວ  | แก้ไข | ລາ |   |
| ลงทะเบียนนักกีฬา - ผู้ฝึกสอน | 1              | 12345                         | ผส.ทดสอบ ทดสอบ                  | 08922222      | ดข้อมูล | แก้ไข | อบ |   |
| สธ.1 (แจ้งความจำนง)          |                |                               |                                 |               |         |       |    |   |
| พิมพ์รายงาน สธ.2             |                |                               |                                 |               |         |       |    |   |
| พิมพ์รายงาน สธ.3             |                |                               |                                 |               |         |       |    |   |
| ทีมพ์รายงาน สธ.4             |                |                               |                                 |               |         |       |    |   |
|                              |                |                               |                                 |               |         |       |    |   |

# รูปที่ 16 หน้าจอเมื่อกดปุ่มลบข้อมูลผู้ฝึกสอน

<u>หมายเหตุ</u> เมื่อทำการคลิกที่ "ลบ" เพื่อลบข้อมูลผู้ฝึกสอน ระบบจะแสดงหน้าจอยืนยันการลบข้อมูล ผู้ ประสานงานต้องทำการยืนยันการลบข้อมูลด้วยการกดปุ่ม "OK" หลังจากนั้นระบบจะทำการตรวจสอบข้อมูล ผู้ฝึกสอนว่ามีการลงทะเบียนเป็นผู้ฝึกสอนหรือไม่ โดยระบบจะ<u>ไม่ลบ</u>ข้อมูลผู้ฝึกสอนที่ลงทะเบียนเป็นผู้ฝึกสอน ผู้ประสานงานต้องเข้าไปทำการลบรายชื่อผู้ฝึกสอนดังกล่าวในส่วนการลงทะเบียนเป็นผู้ฝึกสอนก่อน (วิธีการ ลบข้อมูลผู้ฝึกสอนที่ลงทะเบียนเป็นผู้ฝึกสอน อยู่ในส่วนระบบการลงทะเบียนนักกีฬา และผู้ฝึกสอน)

คู่มือการลงทะเบียนเข้าร่วมการแข่งขัน กีฬาสาธิตสามัคคี ครั้งที่ ๓๙ "จามจุรีเกมส์"

#### 3. ข้อมูลอาจารย์ - เจ้าหน้าที่

### 3.1 แสดงรายชื่ออาจารย์ - เจ้าหน้าที่ของแต่ละโรงเรียน

ระบบจะทำการดึงข้อมูลรายชื่ออาจารย์ - เจ้าหน้าที่จากการแข่งขันครั้งก่อนหน้า ผู้ประสานงานทำ หน้าที่ตรวจสอบข้อมูลรายชื่ออาจารย์ - เจ้าหน้าที่ และทำการแก้ไขให้เป็นข้อมูลปัจจุบัน (ผู้ประสานงาน สามารถกรองข้อมูลอาจารย์ - เจ้าหน้าที่โดยใช้เครื่องมือกรองข้อมูลที่ระบบมีให้)

|                               |              |                         | ه الاست                          |                  |         |       |    |  |
|-------------------------------|--------------|-------------------------|----------------------------------|------------------|---------|-------|----|--|
| เมนู                          | กพาสาธตส     | ามคค ครงท 39            | จามจุรเกมล <i>โรงเรียนสาธิตม</i> | งาวิทยาลัยศลบำกร |         |       |    |  |
| หน้าแรก                       | รายชื่ออาจาร | ย์-เจ้าหน้าที่ [เพิ่มข่ | อมูล]                            |                  |         |       |    |  |
| **ข้อมูลส่วนตัว               | กรองข้อมูล   |                         |                                  |                  |         |       |    |  |
| ข้อมูลนักกีฬา                 | ชื่อ         |                         | นามสกุล                          | ค้นหาข้อมู       | a       |       |    |  |
| ข้อมูลผู้ฝึกสอน               | (ถ้าใ        | ม่กรอกข้อมูลคำค้น จะเ   | เสดงข้อมูลทั้งหมด)               |                  |         |       |    |  |
| ข้อมูลอาจารย์ - เจ้าหน้าที่   | ลำดับ        | บัตรประชาชน             | ชื่อ - นามสกอ                    | เบอร์โทรดัพท์    | ตข้อมล  | แก้ไข | ลบ |  |
| ลงทะเบียนนักก็พ้า - ผู้ฝึกสอน | 1            | 111112222               | ดร.พดสอบ ทดสอบ                   | 2222             | ดข้อมูล | แก้ไข | อบ |  |
| สธ.1 (แจ้งความจำนง)           |              |                         |                                  | 0000000          | NN-     |       |    |  |
| พิมพ์รายงาน สธ.2              |              |                         |                                  |                  |         |       |    |  |
| พิมพ์รายงาน สธ.3              |              |                         |                                  |                  |         |       |    |  |
| พิมพ์รายงาน สธ.4              |              |                         |                                  |                  |         |       |    |  |
|                               |              |                         |                                  |                  |         |       |    |  |

รูปที่ 17 หน้าจอแสดงรายชื่ออาจารย์ – เจ้าหน้าที่

- เมื่อผู้ประสานงานต้องการเพิ่มข้อมูลอาจารย์ เจ้าหน้าที่ใหม่ คลิกที่ "เพิ่มข้อมูล"
- เมื่อผู้ประสานงานต้องการดูข้อมูลรายละเอียดอาจารย์ เจ้าหน้าที่ คลิกที่ "ดูข้อมูล"
- เมื่อผู้ประสานงานต้องการแก้ไขข้อมูลรายละเอียดอาจารย์ เจ้าหน้าที่ คลิกที่ "แก้ไข"
- เมื่อผู้ประสานงานต้องการลบข้อมูลอาจารย์ เจ้าหน้าที่ คลิกที่ "ลบ"

3.2 เพิ่มข้อมูลอาจารย์ – เจ้าหน้าที่โดยวิธีการบันทึกใหม่

| o méanna                     | SAL BALANTIN SARA                                                                  |  |
|------------------------------|------------------------------------------------------------------------------------|--|
| աղ                           | กีฬาสาธิตสามัคดี ครั้งที่ 39 "ฉามจุรีเกมส์" <i>โรงเรียนสาธิตมหาวิทยาสัยติลปากร</i> |  |
| หน้าแรก                      | รายชื่ออาจารย์-เจ้าหน้าที่ » เพิ่มข้อมูล                                           |  |
| **ข้อมูลส่วนตัว              | าราสมองรูสอาจ เรอาร์ง เทม กา                                                       |  |
| ข้อมูลนักกีฬา                | (กรุณากรอกข่อมุลในของที่มีเครื่องหมาย * โฟตรบ)                                     |  |
| ข้อมูลผู้ฝึกสอน              | *คามาหมา ขนาย นาง ขนางสาว ออมๆ                                                     |  |
| ข้อมูลอาจารย์ - เจ้าหน้าที่  | *นบลกุด                                                                            |  |
| ลงทะเบียนนักก็ทำ - ผู้ฝึกสอน | "เลขาตรบระชาชน                                                                     |  |
| สธ.1 (แจ้งความสานง)          | *บระเภทเจาหนาท<br>ส่วน                                                             |  |
| พื่มพ์รายงาน สธ.2            | านมู                                                                               |  |
| พืมพ์รายงาน สธ.3             | Choose File No file chosen                                                         |  |
| พืมพ์รายงาน สธ.4             | *รป<br>อัพโหลดไฟล์ขนาดไม่เกิน 200 KB (gif, jpg,jpeg)                               |  |
| ** alfamer Freinn            | บันทึกข้อมูล                                                                       |  |

ร**ูปที่ 18** หน้าจอเพิ่มข้อมูลอาจารย์ – เจ้าหน้าที่

<u>หมายเหตุ</u> ระบบจะทำการบันทึกข้อมูลเมื่อกดปุ่ม "บันทึกข้อมูล" และต้องกรอกข้อมูลที่จำเป็นให้ครบ

3.3 ดูข้อมูลอาจารย์ – เจ้าหน้าที่รายบุคคล

|                              | >                                     |                                                         | -1 |
|------------------------------|---------------------------------------|---------------------------------------------------------|----|
| เมนู                         | กีฬาสาธิตสามัคคี ครั้งที่ 3           | 9 "จามจุรีเกมส์" <i>โรงเรียนสาชิตมหาริทยาลัยศิลปากร</i> |    |
| หน้าแรก                      | รายชื่ออาจารย์-เจ้าหน้าที่ » ดูข้อ    | บุด                                                     |    |
| **ข้อมูลส่วนตัว              | ข้อมูลอาจารย์-เจ้าหน้าที———           |                                                         |    |
| ข้อมูลนักกีฬา                | ชื่อ - สกุล                           | ตร.ทดสอบ ทดสอบ                                          |    |
| ข้อมูลผู้ฝึกสอน              | เลขบัตรประจ <mark>ำ</mark> ด้วประชาชน | 111112222                                               |    |
| ข้อมูลอาจารย์ - เจ้าหน้าที่  | ประเภทเจ้าหน้าที                      | คณะกรรมการฝ่ายต่างๆ ,อาจารย์ และเจ้าหน้าที              |    |
| ลงทะเบียนนักกีฬา - ผู้ฝึกสอน | ที่อยู่                               | 1234                                                    |    |
| สธ.1 (แจ้งความจำนง)          | เบอรเทรดพท                            | 22222                                                   |    |
| พืมพ์รายงาน สธ.2             |                                       |                                                         |    |
| พิมพ์รายงาน สธ.3             | žл                                    |                                                         |    |
| พิมพ์รายงาน สธ.4             |                                       |                                                         |    |
|                              |                                       |                                                         | 8  |

รูปที่ 19 หน้าจอแสดงข้อมูลอาจารย์ – เจ้าหน้าที่รายบุคคล

3.4 แก้ไขข้อมูลอาจารย์ – เจ้าหน้าที่รายบุคคล

|                              | CON - CHA DIN A HIM COLOUR                    |                                                          |  |
|------------------------------|-----------------------------------------------|----------------------------------------------------------|--|
| យបូ                          | กีฬาสาธิตสามัคคี ค                            | รั้งที่ 39 "จามจุรีเกมส์" โรงเรียนสาร์สมหาวัทยาสมติลปากร |  |
| หน้าแรก                      | รายชื่ออาจารย์-เจ้าหน้าที่                    | » แก้ไขข้อมูล                                            |  |
| **ข้อมูลส่วนตัว              | แก้ไขข่อมูลอาจารย่-เจ้า<br>(กรณากรอกข้อมุลในข | หน่าที<br>อ่องที่มีเครื่องหมาย * ให้ครบ)                 |  |
| ข้อมูลนักกีฬา                | *ศานำหน้า                                     | ©นาย © นาง © นางสาว ⊛ อื่นๆ ดร.                          |  |
| ข้อมูลผู้ฝึกสอน              | *ชื่อ                                         | ทดสอบ *นามสกุล ทดสอบ                                     |  |
| ข้อมูลอาจารย์ - เจ้าหน้าที่  | *เลขบัตรประชาชน                               | 111112222                                                |  |
| ลงทะเบียนนักกีฬา - ผู้ฝึกสอน | *ประเภทเจ้าหน้าที<br>ที่อยู่                  | คณะกรรมการฝ่ายต่างๆ ,อาจารย์ และเจ้าหม่าทั้ ▼<br>1234    |  |
| สธ.1 (แจ้งความจำนง)          | เบอร์โทรศัพท์                                 | 2222                                                     |  |
| พิมพ์รายงาน สธ.2             |                                               |                                                          |  |
| พิมพ์รายงาน สธ.3             |                                               |                                                          |  |
| พิมพ์รายงาน สธ.4             | *รูป                                          |                                                          |  |
|                              |                                               | Choose File No file chosen                               |  |

รูปที่ 20 หน้าจอแก้ไขข้อมูลอาจารย์ – เจ้าหน้าที่รายบุคคล

**หมายเหตุ** ระบบจะทำการแก้ไขข้อมูลเมื่อกดปุ่ม "แก้ไขข้อมูล" และต้องกรอกข้อมูลที่จำเป็นให้ครบ

3.5 ลบข้อมูลอาจารย์ – เจ้าหน้าที่

| 19191                                | ก็ฟ้าสาธิตส  | ามัคคี ครั้งที่ วา     | "******                 |                  |        |       |     |  |
|--------------------------------------|--------------|------------------------|-------------------------|------------------|--------|-------|-----|--|
| หน้าแรก                              | รายชื่ออาจาร | The<br>อย์-เจ้าหน้าที่ | page at localhost says: | ^                |        |       |     |  |
| **ข้อมูลส่วนตัว                      | กรองข้อมูล - | 010471                 | IN DENES IS AN ADVISOR  |                  | -      |       |     |  |
| ข้อมูลนักก็ฟ้า                       | ชื่อ         |                        | ок                      | Cancel ดันหาข้อม | ie     |       |     |  |
| ข้อมูลผู้ฝึกสอน                      | (ถ้าใ        | ม่กรอกข้อมูลค่าคน จะแ  | สดงขอมุลทั้งหมด)        |                  |        |       |     |  |
| ข้อมูลอาจารย์ - เจ้าหน้าที่          | ລຳສັນ        | าโตรประชาชน            | ชื่อ - นานสกอ           | เบอร์โทรสัพท์    | ตข้อมอ | แก้ไข | อบ  |  |
| ลงทะเบียนนักก็ทำ - ผู้ฝึกสอน         | 1            | 111112222              | คร พดสอบ พดสอบ          | 2222             | ອາໂລນອ | แก้ไข | a11 |  |
| สธ.1 (แจ้งความจำนง)                  |              | 111112222              | NJ. NANAD NANAD         | 2222             | Gundu  | and a |     |  |
| พิมพ์รายงาน สธ.2                     |              |                        |                         |                  |        |       |     |  |
|                                      |              |                        |                         |                  |        |       |     |  |
| พิมพ์รายงาน สธ.3                     |              |                        |                         |                  |        |       |     |  |
| พิมพ์รายงาน สธ.3<br>พิมพ์รายงาน สธ.4 |              |                        |                         |                  |        |       |     |  |

รูปที่ 21 หน้าจอเมื่อกดปุ่มลบข้อมูลอาจารย์ – เจ้าหน้าที่

**หมายเหตุ** เมื่อทำการคลิกที่ "ลบ" เพื่อลบข้อมูลอาจารย์ – เจ้าหน้าที่ ระบบจะแสดงหน้าจอยืนยันการลบ ข้อมูล ผู้ประสานงานต้องทำการยืนยันการลบข้อมูลด้วยการกดปุ่ม "OK"

## ระบบการลงทะเบียนนักกีฬา – ผู้ฝึกสอน

#### 1. การลงทะเบียนนักกีฬา

#### 1.1 รายชื่อนักกีฬาที่ลงทะเบียนเข้าร่วมการแข่งขัน

การลงทะเบียนนักกีฬาเพื่อเข้าร่วมการแข่งขัน ผู้ประสานงานต้องทำการเลือกประเภทการลงทะเบียน เป็นนักกีฬา และเลือกชนิดกีฬา ประเภทการแข่งขัน ระดับ ในกรณีมีหลายทีมเข้าร่วมควรระบุทีมเพื่อให้การ จัดเก็บข้อมูลมีความถูกต้องที่สุด (ถ้าลงทะเบียนทีมเดียวไม่ต้องเลือกทีม) ระบบจะแสดงรายชื่อนักกีฬาตาม ประเภทที่เลือกไว้ ถ้าระบบไม่แสดงรายชื่อแสดงว่ายังไม่มีการลงทะเบียนนักกีฬาต้องทำการเพิ่มข้อมูลนักกีฬา

| เมนู                         | กีฬาสาธิด                 | สามัคคี ครั้งที่ 39  | "จามจุรีเกมส์" <i>โรงเรียนสาธิดมหาวิทย</i>   | าลับดิลปากร                            |       |      |    |  |  |
|------------------------------|---------------------------|----------------------|----------------------------------------------|----------------------------------------|-------|------|----|--|--|
| หน้าแรก                      | ลงทะเบียนา                | มักกีฬา − ผู้ฝึกสอน  |                                              |                                        |       |      |    |  |  |
| **ข้อมูลส่วนตัว              | _ ระบุรายละเ              | 5UA                  |                                              |                                        |       |      |    |  |  |
| ข้อมูลนักกีฬา                | ประเภท<br>ชนิดภี <b>ฟ</b> | การลงทะเบียน นัก     | เก็พ้า <b>*</b><br>มาใส <b>*</b>             |                                        |       |      |    |  |  |
| ข้อมูลผู้ฝึกสอน              | ประเภท                    | การแข่งขัน บุค       | เคล∶คู่ ▼                                    |                                        |       |      |    |  |  |
| ข้อมูลอาจารย์ - เจ้าหน้าที่  | ระดับ                     | ปร                   | ประถมดึกษา ชาย 🔻                             |                                        |       |      |    |  |  |
| ลงทะเบียนนักกีฬา - ผู้ฝึกสอน | นักก็ฟ้า                  | กีมที่ ที่ม          | มที่ 1 🔻 (เลือกทีมเพื่อจัดกลุ่มนักกีฬา ถ้าม่ | <b>่นักก็ฬาทีมเดียว</b> ไม่ต่องระบุที≀ | u)    |      |    |  |  |
| สธ.1 (แจ้งความจำนง)          | รายชื่อนักกีฬา            | เทนนิส [เพิ่มข้อมูล] |                                              |                                        |       |      |    |  |  |
| พิมพ์รายงาน สธ.2             | ประเภทบุคคล               | : ดู่ ประถมศึกษา ชาย |                                              |                                        |       |      |    |  |  |
| พิมพ์รายงาน สธ.3             | ล่าดับ                    | เลขบัตรประชาชน       | ชื่อ - นามสกุล                               | ว.ด.ป.เกิด                             | อายุ  | ขั้น |    |  |  |
| พิมพ์รายงาน สธ.4             | 1                         | 1234                 | หาย aaa aaa (1)                              | 11 я.я. 2549                           | 81    | ม.2  | ລນ |  |  |
|                              |                           | 0000000000           | un a standar un fieldele (1)                 | 10 25.11                               | 15 21 |      |    |  |  |

รูปที่ 22 หน้าจอแสดงรายชื่อนักกีฬาที่ลงทะเบียนเข้าร่วมการแข่งขัน

- เมื่อผู้ประสานงานต้องการเพิ่มข้อมูลนักกีฬาเพื่อลงทะเบียน คลิกที่ "เพิ่มข้อมูล"
- เมื่อผู้ประสานงานต้องการลบข้อมูลนักกีฬาที่ลงทะเบียนไว้ คลิกที่ "ลบ"

1.2 เพิ่มข้อมูลนักกีฬาเพื่อลงทะเบียนเข้าร่วมการแข่งขัน

เมื่อผู้ประสานงานคลิกที่ "เพิ่มข้อมูล" จะปรากฎหน้าต่างสำหรับค้นหาข้อมูลนักกีฬา ทำการค้นหา ข้อมูลโดยกรอกข้อความในส่วน "ระบุข้อมูลเพื่อค้นหา" หลังจากกรอกข้อความแล้วกดปุ่ม "ค้นหา" ถ้าพบ ข้อมูล ระบบจะแสดงรายชื่อนักกีฬาตามคำค้นหา ผู้ประสานงานคลิกที่ปุ่ม "เลือก" เพื่อลงทะเบียนเข้าร่วม การแข่งขันให้กับนักกีฬาที่ต้องการ

| [I                  | 🗋 สั้นหานักเรียน - Google Chrome |                             |                         |          |           |      |     |  |
|---------------------|----------------------------------|-----------------------------|-------------------------|----------|-----------|------|-----|--|
|                     | localhost/satit39/register/      | searchstudent.php?sport=058 | sportitem=3&sportclass= | pthm&spc | ortteam=1 |      |     |  |
| เมนู                | ระบุข้อมูลเพื่อค้นหา             |                             |                         |          |           |      |     |  |
| หน้าแรก             | ข้อ<br>a                         | นามสกุล                     | ด้นหา                   |          |           |      |     |  |
| **ข้อมูลส่วนตัว     |                                  |                             |                         |          |           |      |     |  |
| ข้อมูลนักกีฬา       | เลขบัตรประชาชน                   | ชื่อ - นามสกุล              | ว.ด.ป.เกิด              | ชั้น     |           |      |     |  |
| ข้อมูลผู้ฝึกสอน     | 1234                             | นาย aaa aaa                 | 11 ต.ค. 2549            | ม.2      | เลือก     |      |     |  |
| ข้อมูลอาจารย์ - เจ้ |                                  |                             |                         |          |           |      |     |  |
| ลงทะเบียนนักกีฬา    |                                  |                             |                         |          |           |      |     |  |
| สธ.1 (แจ้งความจำ    |                                  |                             |                         |          |           |      |     |  |
| พิมพ์รายงาน สธ.2    |                                  |                             |                         |          |           |      |     |  |
| พิมพ์รายงาน สธ.3    |                                  |                             |                         |          |           | ชั้น |     |  |
| พิมพ์รายงาน สธ.4    |                                  |                             |                         |          |           | ม.2  | ຸລນ |  |
| *********           |                                  |                             |                         |          |           | u.1  | ลบ  |  |

รูปที่ 23 หน้าจอเลือกรายชื่อนักกีฬาเพื่อเพิ่มข้อมูลลงทะเบียนเข้าร่วมการแข่งขัน

1.3 ลบข้อมูลนักกีฬาเพื่อยกเลิกการลงทะเบียนเข้าร่วมการแข่งขัน

| เมนู                                      | <mark>ก็พ้าสาธิต</mark> ล | สามัคคี ครั้งที่ 39   | "จามจุรีเกมส์" <i>โรงเรียนสาธิคมหาวิทย</i>    | ขาลับศิลปากร                     |      |      |    |
|-------------------------------------------|---------------------------|-----------------------|-----------------------------------------------|----------------------------------|------|------|----|
| หน้าแรก                                   | ลงทะเบียนเ                | โกกีฬา - ผู้ฝึกเ<br>∏ | ne page at localhost says:                    | ×                                |      |      |    |
| **ข้อมูลส่วนตัว                           | _ระบุรายละเล              | วัยค —ล์              | นการองท้อมอการองทะเบียนนักกิเงานี้ ให่แจ้อไม่ |                                  |      |      |    |
| ข้อมูลนักกีฬา                             | ประเภท<br>ชนิดกีฬ         | การลงทะเบียน<br>า     |                                               | -                                |      |      |    |
| ข้อมูลผู้ฝึกสอน                           | ประเภท                    | การแข่งขัน            | OK                                            | Cancel                           |      |      |    |
| ข้อมูลอาจารย์ - เจ้าหน้าที                | ระดับ                     |                       | ะถมศึกษา ชาย 🔻                                |                                  |      |      |    |
| <mark>ลงทะเบียนนักกีฬา - ผู้ฝึกสอน</mark> | นักก็พ้าง                 | ก็มที่ ที่            | มที่ 1 🔻 (เลือกทีมเพื่อจัดกลุ่มนักก็ทำ ถ้าว่  | มีนักก็ฟ้าพื้มเดียวไม่ต่องระบุที | n)   |      |    |
| สธ.1 (แจ้งดวามจำนง)                       | รายชื่อนักกีฬา            | เทนนิส [เพิ่มข้อมูล]  |                                               |                                  |      |      |    |
| พื่มพ์รายงาน สธ.2                         | ประเภทบุคคล               | : ดู ประถมศึกษา ชาย   |                                               |                                  |      |      |    |
| พิมพ์รายงาน สธ.3                          | ลำดับ                     | เลขบัดรประชาชน        | ชื่อ - นามสกุล                                | ว.ด.ป.เกิด                       | อายุ | ขั้น |    |
|                                           | 1                         | 1234                  | <u>นาย aaa aaa (1)</u>                        | 11 ต.ค. 2549                     | 8 ปี | ม.2  | ลบ |
| พิมพ์รายงาน สธ.4                          |                           |                       |                                               |                                  |      |      |    |

รูปที่ 24 หน้าจอเมื่อกดปุ่ม "ลบ" เพื่อยกเลิกการลงทะเบียนเข้าร่วมการแข่งขัน

**ทมายเหตุ** เมื่อทำการคลิกที่ "ลบ" เพื่อทำการยกเลิกการลงทะเบียนเข้าร่วมการแข่งขัน ระบบจะแสดง หน้าจอยืนยันการลบข้อมูล ผู้ประสานงานต้องทำการยืนยันการลบข้อมูลด้วยการกดปุ่ม "OK"

คู่มือการลงทะเบียนเข้าร่วมการแข่งขัน กีฬาสาธิตสามัคคี ครั้งที่ ๓๙ "จามจุรีเกมส์"

#### 2. การลงทะเบียนผู้ฝึกสอน

## 2.1 รายชื่อผู้ฝึกสอนที่ลงทะเบียนเพื่อเข้าร่วม

การลงทะเบียนผู้ฝึกสอนเพื่อเข้าร่วม ผู้ประสานงานต้องทำการเลือกประเภทการลงทะเบียนเป็นผู้ ฝึกสอน และเลือกชนิดกีฬา ประเภทการแข่งขัน ระดับ ระบบจะแสดงรายชื่อผู้ฝึกสอนตามประเภทที่เลือกไว้ ถ้าระบบไม่แสดงรายชื่อแสดงว่ายังไม่มีการลงทะเบียนผู้ฝึกสอนต้องทำการเพิ่มข้อมูลผู้ฝึกสอน

|                               | ก็ฟ้าสาธิตสา                         | บัดดี ครั้งที่ 39 "จ         | าบอรีเคบส์" โรงรับแสาร์องหาวิทยาสมสือปาก            | 15                   |    |  |
|-------------------------------|--------------------------------------|------------------------------|-----------------------------------------------------|----------------------|----|--|
| เมนู                          |                                      |                              |                                                     |                      |    |  |
| หน้าแรก                       | ลงทะเบียนนัก                         | ก็พ้า - ผู้ฝึกสอน            |                                                     |                      |    |  |
| **ข้อมูลส่วนตัว               | ระบุรายละเอีย                        | A                            |                                                     |                      |    |  |
| ข้อมูลนักก็พำ                 | ประเภทกา<br>ชนิดกีฬา                 | รลงทะเบียน ผู้ฝึกสอ<br>กอล์ฟ | nu •                                                |                      |    |  |
| ข้อมูลผู้ฝึกสอน               | ประเภทกา                             | รแข่งขัน คลาส                | A (อายุระหว่าง 16-18 ปี) ▼                          |                      |    |  |
| ข้อมูลอาจารย์ - เจ้าหน้าที่   | ระดับ                                | ทึมชาย                       | Y                                                   |                      |    |  |
| ลงทะเบียนนักก็ฟ้า - ผู้ฝึกสอน | <del>นัก<mark>ก็</mark>พ้าที่ม</del> | ที่ เลือกที่:                | ม 🔹 (เลือกทีมเพื่อจัดกลุ่มนักก็ทำ ถ้ามีนักก็ท้าทีมเ | เดียวไม่ต้องระบุทีม) |    |  |
| สธ.1 (แจ้งความจำนง)           | รายชื่อผู้ผู้สอนก็เ                  | จ้า กอล์ฟ [เพิ่มข้อมูล]      |                                                     |                      |    |  |
| พิมพ์รายงาน สธ.2              | ประเภทคลาส A                         | (อายุระหว่าง 16-18 ปี)       | พัมชาย                                              |                      |    |  |
| พื่มพ์รายงาน สธ.3             | ลำดับ                                | เลขบัตรประชาชน               | ชื่อ - นามสกุล                                      | เบอร์โทรศัพท์        |    |  |
| พิมพ์รายงาน สธ.4              | 1                                    | 12345                        | ผศ. ทดสอบ ทดสอบ                                     | 08922222             | ลบ |  |
|                               |                                      |                              |                                                     |                      |    |  |

**รูปที่ 25** หน้าจอแสดงรายชื่อผู้ฝึกสอนที่ลงทะเบียนเข้าร่วม

- เมื่อผู้ประสานงานต้องการเพิ่มข้อมูลผู้ฝึกสอนเพื่อลงทะเบียน คลิกที่ "เพิ่มข้อมูล"
- เมื่อผู้ประสานงานต้องการลบข้อมูลผู้ฝึกสอนที่ลงทะเบียนไว้ คลิกที่ "ลบ"

2.2 เพิ่มข้อมูลผู้ฝึกสอนเพื่อลงทะเบียนเข้าร่วม

เมื่อผู้ประสานงานคลิกที่ "เพิ่มข้อมูล" จะปรากฎหน้าต่างสำหรับค้นหาข้อมูลผู้ฝึกสอน ทำการค้นหา ข้อมูลโดยกรอกข้อความในส่วน "ระบุข้อมูลเพื่อค้นหา" หลังจากกรอกข้อความแล้วกดปุ่ม "ค้นหา" ถ้าพบ ข้อมูล ระบบจะแสดงรายชื่อผู้ฝึกสอนตามคำค้นหา ผู้ประสานงานคลิกที่ปุ่ม "เลือก" เพื่อลงทะเบียนเข้าร่วม ให้กับผู้ฝึกสอนที่ต้องการ

|                      | ์ ค้นหาผู้ฝึกสอน - Google Chrome |                                                |       | ×  | -8  |
|----------------------|----------------------------------|------------------------------------------------|-------|----|-----|
| [                    | 🖹 localhost/satit39/register     | /searchcoach.php?sport=02&sportitem=1&sportcla | ss=tm |    |     |
| เทห                  | ระบุข้อมูลเพื่อค้นหา             |                                                | 1     |    | - 8 |
| หน้าแรก              | ข้อ<br>ทด                        | นามสกุล ค้นหา                                  |       |    | _   |
| **ข้อมูลส่วนตัว      |                                  |                                                |       |    |     |
| ข้อมูลนักก็พ้า       | เลขบัตรประชาชน                   | ชื่อ - นามสกุล                                 |       |    |     |
| ข้อมูลผู้ฝึกสอน      | 12345                            | ผศ. ทตสอบ ทดสอบ                                | เลือก |    |     |
| ข้อมูลอาจารย์ - เจ้า |                                  |                                                |       |    |     |
| ลงทะเบียนนักก็พ้า    |                                  |                                                |       |    |     |
| สธ.1 (แจ้งความจำ     |                                  |                                                |       |    |     |
| พิมพ์รายงาน สธ.2     |                                  |                                                |       |    |     |
| พิมพ์รายงาน สธ.3     |                                  |                                                |       |    |     |
| พิมพ์รายงาน สธ.4     |                                  |                                                |       | ลบ |     |
| **เปลี่ยนรหัสผ่าน    |                                  |                                                |       |    |     |

ร**ูปที่ 26** หน้าจอเลือกรายชื่อผู้ฝึกสอนเพื่อเพิ่มข้อมูลลงทะเบียนเข้าร่วม

2.3 ลบข้อมูลผู้ฝึกสอนเพื่อยกเลิกการลงทะเบียนเข้าร่วม

| เรมบู<br>หน้าแรก<br>**ข้อมูลส่วนตัว<br>ข้อมูลนักกีฬา | ก็ฟ้าสาธิตสา<br>ลงทะเบียนนัก<br>ระบุรายละเอีย<br>ประเภทกา | มัคคี ครั้งที่ 39 "จา:<br>กีฬา - ผู่ฝึกสอา The<br>ด | ม <b>จุรัเกมล์"</b> <i>โรงเรียนสาธิตมหาวิทยาสัยตั้งมากร</i><br>page at localhost says:<br>ระบร้อมูลการจะกะเบิยงฟุมิกสะเห็ ใจเรือไม่ | ×                 |    |  |
|------------------------------------------------------|-----------------------------------------------------------|-----------------------------------------------------|----------------------------------------------------------------------------------------------------|-------------------|----|--|
| หน้าแรก<br>**ข้อมูลส่วนด้ว<br>ข้อมูลนักกีฬา          | ลงทะเบียนนัก<br>ระบุรายละเอีย<br>ประเภทกา                 | กีฬา - ผู้ฝึกสอา The<br>ด                           | page at localhost says:<br>ระบอัลมุลการจะทะเบิยนปุ่มีกสอนนี้ ไข่หรือไม่                                                             | ×                 |    |  |
| **ขอมูลสวนตร<br>ข้อมูลนักก็ฟ้า                       | ประเภทกา                                                  | -                                                   |                                                                                                    |                   |    |  |
| v v5                                                 | 10 . T. T.                                                | รลงทะเบียน เ                                        | OK Cancel                                                                                                    |                   |    |  |
| ขอมูลพุพกสอน                                         | ประเภทกา                                                  | รแข่งขัน คลาส A                                     | (อายุระหว่าง 16-18 ปี) 🔻                                                                                                    |                   |    |  |
| ข้อมูลอาจารย์ - เจ้าหน้าที่                          | ระดับ                                                     | ทีมชาย                                              | •                                                                                                    |                   |    |  |
| ลงทะเบียนนักก็พ้า - ผู้ฝึกสอน                        | นักก็ท้าทีม                                               | ที เลือกทีม                                         | <ul> <li>(เลือกทีมเพื่อจัดกลุ่มนักก็ท้า ถ้ามีนักก็ท้าทีมเดื</li> </ul>                                                              | ยวไม่ต้องระบุทีม) |    |  |
| สธ.1 (แจ้งความจำนง)                                  | รายชื่อผู้ผู้สอนก็พ่                                      | ไา กอล์ฟ [เพิ่มข้อมูล]                              |                                                                                                    |                   |    |  |
| พิมพ์รายงาน สธ.2                                     | ประเภทคลาส A                                              | (อายุระหว่าง 16-18 ปี) ที่                          | มขาย                                                                                                    |                   |    |  |
| พิมพ์รายงาน สธ.3                                     | ล่าดับ                                                    | เลขบัตรประชาชน                                      | ชื่อ - นามสกุล                                                                                                    | เบอร์โทรดัพท์     |    |  |
| พิมพ์รายงาน สธ.4                                     | 1                                                         | 12345                                               | ผศ. ทดสอบ ทดสอบ                                                                                                    | 08922222          | ลบ |  |
| พิมพ์รายงาน สธ.3<br>พิมพ์รายงาน สธ.4                 | ลาดบ<br>1                                                 | เลขบตรบระชาชน<br>12345                              | ชอ - นามสกุล<br>ผศ. ทดสอบ ทดสอบ                                                                                                    | 08922222          | ลบ |  |

ร**ูปที่ 27** หน้าจอเมื่อกดปุ่ม "ลบ" เพื่อยกเลิกการลงทะเบียนเข้าร่วม

**ทมายเหตุ** เมื่อทำการคลิกที่ "ลบ" เพื่อทำการยกเลิกการลงทะเบียนเข้าร่วม ระบบจะแสดงหน้าจอยืนยันการ ลบข้อมูล ผู้ประสานงานต้องทำการยืนยันการลบข้อมูลด้วยการกดปุ่ม "OK"

คู่มือการลงทะเบียนเข้าร่วมการแข่งขัน กีฬาสาธิตสามัคคี ครั้งที่ ๓๙ "จามจุรีเกมส์"

#### ระบบการพิมพ์เอกสารรายงาน

#### 1. การพิมพ์รายงาน สธ.1

เมื่อกรอกข้อมูลเพื่อแจ้งความจำนงเข้าร่วมการแข่งขันแล้ว และผู้ประสานงานทำการกดปุ่ม "ยืนยัน การส่งข้อมูล" ให้กับกีฬาประเภทใดแล้ว ในหน้าจอการแจ้งความจำนงเข้าร่วมการแข่งขันตามชนิดกีฬาของ กีฬาประเภทนั้นจะแสดงสถานะ "ยืนยันข้อมูลแล้ว" ผู้ประสานงานสามารถกดปุ่ม "พิมพ์" เพื่อพิมพ์รายงาน สธ.1 ของกีฬาประเภทนั้นได้

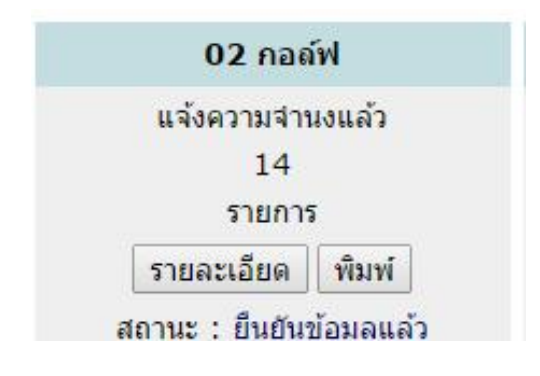

รูปที่ 28 ส่วนข้อมูลกีฬาที่กดปุ่ม "ยืนยันการส่งข้อมูล" แล้ว

หรือถ้าสามารถกดปุ่ม "รายละเอียด" เพื่อเข้าไปดูรายละเอียดการแจ้งความจำนงเข้าร่วมการแข่งขัน ของกีฬาประเภทนั้น และพิมพ์รายงาน สธ1 จากหน้าจอดังกล่าวได้ โดยคลิกที่ปุ่ม "พิมพ์เอกสาร สธ.1"

|                              | ~          |                                       |                          |          |           |            |
|------------------------------|------------|---------------------------------------|--------------------------|----------|-----------|------------|
| เมนู                         | กีฬาสาธิ   | ดสามัคคี ครั้งที่ 39 "จามจุรีเกมส์" เ | รงเรียนสาธิตมหาวิทยาลัยเ | สีลปากร  |           |            |
| หน้าแรก                      | สธ. 1 (แจ้ | ดวามจำนง) » รายละเอียด                |                          |          |           |            |
| **ข้อมูลส่วนตัว              |            |                                       | 02 คอล <i>์</i> พ        |          |           |            |
| ข้อมูลนักก็ฟ้า               | J. Y.      |                                       |                          |          | ประเภท    |            |
| ข้อมูลผู้ฝึกสอน              | et in Li   | 1152431011115022010                   | ทีม ชาย                  | ทีม หญิง | บุคคล ชาย | บุคคล หญิง |
| ข้อมูลอาจารย์ - เจ้าหน้าที่  | 1          | คลาส A (อายุระหว่าง 16-18 ปี)         |                          |          |           |            |
| ลงทะเบียนนักกีฬา - ผู้ฝึกสอน | 2          | ดลาส B (อายุระหว่าง 14-15 ปี)         | Ø                        | ×        | ×.        |            |
| สธ.1 (แจ้งความจำนง)          | 3          | ดลาส C (อายุระหว่าง 12-13 ปี)         |                          |          |           | 2          |
| พื่มพราทสาม สธ.2             | 4          | คลาส D (อายุระหว่าง 10-11 ปี)         |                          |          |           | ×.         |
| ชื่นพรรายงาน สร. 3           | 5          | คลาส E (อายุระหว่าง 8-9 ปี)           | 0                        | 0        |           | ۲          |
| พิมพ์รายงาน สธ.4             | 6          | ดลาส F (อายุด่ำกว่า 8 ปี)             | 8                        |          |           |            |
|                              |            |                                       | พื่มพ์เอกสาร ส           | 5 1      |           |            |

รูปที่ 29 หน้าจอแสดงรายละเอียดการแจ้งความจำนงเข้าร่วมการแข่งขันที่ยืนยันการส่งข้อมูลแล้ว

จะได้เอกสารรายงาน สธ.1 ดังรูป โดยจะอยู่ในรูปแบบไฟล์ pdf สามารถบันทึกเก็บไว้ หรือพิมพ์เพื่อนำส่ง ต่อไป

| ดา                                           | มัมมัน<br>มัมมัน<br>เบบแสด<br>ก็หาลาธิดเ<br>โรงเรีย                                                                                                    | พ. พ. พ. พ. พ. พ. พ. พ. พ. พ. พ. พ. พ. พ                 | <ol> <li>ค. อาจ อาจ อาจ อาจ อาจ อาจ อาจ อาจ อาจ อาจ</li></ol> | "อามอุรีเกม<br>🤐 🧟 🦿 ร<br>สมักร์เอร์ส รุงโจรมสุม | a"<br>Pour Official official offi |
|----------------------------------------------|----------------------------------------------------------------------------------------------------|----------------------------------------------------------|---------------------------------------------------------------|--------------------------------------------------|----------------------------------------------------------------------------------------------------|
|                                              | ไปรดทำเครื่องหมาย 🗸                                                                                                    | ์ ในช่องที่มีความประส                                    | งค์จะส่งเข้าร่วมการ                                           | แข่งขัน                                          |                                                                                                    |
|                                              | ไปรดทำเครื่องหมาย 🗸                                                                                                    | ์ ในของที่มีความประส<br>02 กอลฟ                          | งค์จะส่งเข้าร่วมการ                                           | แข่งขัน                                          |                                                                                                    |
|                                              | ไปรดทำเครื่องหมาย 🗸                                                                                                    | ้ ในข่องที่มีความประส<br>02 กอลฟ                         | งค์จะส่งเข้าร่วมการ<br>ประ                                    | แข่งขัน<br>ะเภท                                  |                                                                                                    |
| ลำดับ                                        | ไปวดทำหารืองหมาย ✔<br>ประเภทการแข่งขัน                                                                                                    | ั ในของที่มีความประส<br>02 กอลฟ<br>ทีม ชาย               | งค์จะส่งเข้าร่วมการ<br>ประ<br>ทีม หญิง                        | แข่งขับ<br>ะเภท<br>บุคคลชาย                      | บุคคอหญิง                                                                                                    |
| ลำดับ<br>เ                                   | ไปวดท้าเครื่องหมาย ✔<br>ประเภทการแขงขัน<br>กอเฮ ∧ (อนุระหวน 16-15 ปี)                                                                                                    | ัไมของที่มีความประส<br>02 กอสฟ<br>ทีม ชาย<br>✓           | งค์จะส่งเข้าร่วมการ<br>ประ<br>ทีม หญิง<br>✓                   | แขงขัน<br>ะเภท<br>บุคคลชาย                       | บุคคลหญิง<br>-                                                                                                    |
| ໍລຳດັບ<br>1<br>2                             | ไปวดท้าเครื่องหมาย ✔<br>ประเภทการแขงขับ<br>กอเซ A (อาญะหว่น i i i i i i i i i i i i i i i i i i i                                                                                                    | ัโมของที่มีความประส<br>02 กอลฟ<br>ทีม ชาย<br>✓           | งค์จะส่งเข้าร่วมการ<br>ประ<br>ทีม หญิง<br>✓                   | แข่งขัน<br>มภท<br>บุคคลชาย                       | บุคคลหญิง<br>-<br>-                                                                                                    |
| ຄຳຄັບ<br>1<br>2<br>3                         | ไปวดท้างครืองหมาย ✔<br>ประเภทการแขงขับ<br>กลาส ∧ (อาซุละหว่น i.e-is ปี)<br>คลาส B (อาซุละหว่น i.e-is ปี)<br>คลาส C (อาซุละหว่น i.a-is ปี)                                                                          | ัโมของที่มีความประส<br>02 noard<br>ทีม ชาย<br>✓<br>✓     | งก์จะส่งเข้าร่วมการ<br>ประ<br>ทีม หญิง<br>✓<br>✓              | แข่งขับ<br>ะเภท<br>บุคคลชาย<br>✓                 | บุคคลหญิง<br>✓                                                                                                    |
| ล้าดับ<br>1<br>2<br>3<br>4                   | ไปวดท้างครืองหมาย ✔<br>ประเภทการแขงขัน<br>กอาส ∧ (อาซุละหวน 16-18 ปี)<br>คอาส B (อาซุละหวน 14-15 ปี)<br>คอาส C (อาซุละหวน 12-13 ปี)<br>คอาส C (อาซุละหวน 12-13 ปี)                                                 | ัโมของที่มีความประส<br>02 กอลฟ<br>ทีม ราย<br>✓<br>✓<br>✓ | งก์จะส่งเข้าร่วมการ<br>ประ<br>ทีม หญิง<br>✓<br>✓<br>-         | แข่งขับ<br>ระภท<br>บุคคลชาย<br>✓<br>✓            | บุคคลหญิง<br>-<br>-<br>- ✓                                                                                                    |
| <mark>ล้าดับ</mark><br>1<br>2<br>3<br>4<br>5 | ไปวดท้างครืองหมาย ✔<br>ประเภทการแขงขับ<br>คอเซ A (อายุระหว่น i i - i s ปี)<br>คอเซ B (อายุระหว่น i 4-i s ปี)<br>คอเซ C (อายุระหว่น i 2-i 3 ปี)<br>คอเซ D (อายุระหว่น i 0-i 1 ปี)<br>คอเซ E (อายุระหว่น i 0-i 1 ปี) | ัโมของที่มีความประส<br>02 กอลฟ<br>ทีม ราย<br>✓<br>✓<br>✓ | งก์จะส่งเข้าร่วมการ<br>ประ<br>ทีม หญิง<br>✓<br>✓<br>-<br>✓    | แข่งขับ<br>ระภท<br>บุคคลชาย<br>✓<br>✓            | บุคคลหญิง<br>✓<br>✓<br>✓                                                                                                    |

**รูปที่ 30** รายงาน สธ.1

#### 2. การพิมพ์รายงาน สธ.2

ระบุข้อมูลชนิดกีฬา ประเภท และระดับ และกดปุ่ม "พิมพ์เอกสาร สธ.2" เพื่อพิมพ์รายงาน สธ.2

|                              |                                    |                                                     | . 8 |
|------------------------------|------------------------------------|-----------------------------------------------------|-----|
| หน้าแรก                      | พิมพ์รายงาน สธ.2<br>๓ระบรายละเอียด |                                                     | _   |
| **ข้อมูลส่วนตัว              | สมิตอีสัต                          | annihet T                                           |     |
| ข้อมูลนักกีฬา                | ประเภทการแข่งขัน                   | 1000 · · ·                                          |     |
| ข้อมูลผู้ฝึกสอน              |                                    | (ก็พักธรีทา และว่ายน้ำ ไม่ต่องระบุประเภทการแข่งขัน) |     |
| ข้อมูลอาจารย์ - เจ้าหน้าที่  | ระดับ                              | ประกมศึกษา ขาย 🔻                                    |     |
| ลงทะเบียนนักกีฬา - ผู้ฝึกสอน |                                    | พิมพ์เอกสาร สธ.2                                    |     |
| สธ.1 (แจ้งความจำนง)          |                                    |                                                     |     |
| พิมพ์รายงาน สธ.2             |                                    |                                                     |     |
| พิมพ์รายงาน สธ.3             |                                    |                                                     |     |
|                              |                                    |                                                     | - 8 |

รูปที่ 31 หน้าจอสำหรับเลือกข้อมูลเพื่อพิมพ์รายงาน สธ.2

จะได้เอกสารรายงาน สธ.2 ดังรูป โดยจะอยู่ในรูปแบบไฟล์ pdf สามารถบันทึกเก็บไว้ หรือพิมพ์เพื่อนำส่ง ต่อไป

| <b>คา</b> (2)<br>จามอุธีแ | ini er       | 医含气酸医道白露的                   | " อามดุรีเกม<br>🧖 🎥 🏷 🐗 👰 🌮<br>ศาสรรมมีคร สารีคร่ามไหลามัครั้งกัดสุรโครมสุ |               |
|---------------------------|--------------|-----------------------------|----------------------------------------------------------------------------|---------------|
|                           |              |                             |                                                                            | a5.2          |
| ใบรายชื่อ                 | อนักกีฬา ชน์ | ัดกีฬา 05 เทนนิส            |                                                                            |               |
| ไรงเรียน                  | สาธิตมหาวิ   | ทยาฉัยศัลปากร               |                                                                            |               |
| บุคคล : เ                 | ลู ประณมศก   | שרציזאייו רע<br>י           |                                                                            |               |
| พิศมสอท                   | : Insm       | n :                         |                                                                            |               |
| _                         |              |                             |                                                                            |               |
|                           | ลำตับ        | ชื่อ - นามธกุธ<br>(นักกีฬา) | วัน / เดือน / ปี<br>เกิด                                                   | ชั้น          |
| Γ                         | 1            | นาซิลลล ลลล (1)             | 11 n.n. 2549                                                               | 31.2          |
|                           | 2            | นายสุพรชัย บารมีปปปป (1)    | 10 ก.ศ. 2544                                                               | <b>3</b> J. 1 |
|                           | 3            | 9.3.bbb bbb (2)             | 03 ค.ศ. 2549                                                               | <b>1</b> .1   |
| ŀ                         | 4            | ñ.¥.xxx xxx (2)             | 08 a.n. 2550                                                               | 11.6          |
|                           | -            |                             |                                                                            |               |
|                           | -            |                             |                                                                            |               |
| -                         | •            |                             |                                                                            |               |

#### 3. การพิมพ์รายงาน สธ.3-1

ระบุข้อมูลชนิดกีฬา ประเภท และระดับ และกดปุ่ม "พิมพ์เอกสาร สธ.3-1" เพื่อพิมพ์รายงาน สธ.3-1

| <ul> <li>สองระบุปหมงทหาพแข่งขึม)</li> <li>เข้มหน่อกสาร สธ.3-2</li> </ul>                                                |
|----------------------------------------------------------------------------------------------------|
| •<br>ฟอสระบุที่หากหารแข่งขัน)<br>•<br>•<br>•<br>•<br>•<br>•<br>•<br>•<br>•<br>•<br>•<br>•<br>•<br>•<br>•<br>•<br>•<br>• |
| ต้อรรมุประเภทการแข่งขัม)<br>▼<br>) เข้มหน่อกสาร สธ.3-2                                                                  |
| <ul> <li>▼</li> <li>พัทท์เอกสาร สธ.3-2</li> </ul>                                                                       |
| พันท์เอกสาร สธ.3-2                                                                                                    |
|                                                                                                    |
|                                                                                                    |
|                                                                                                    |
|                                                                                                    |
|                                                                                                    |
|                                                                                                    |

**รูปที่ 33** หน้าจอสำหรับเลือกข้อมูลเพื่อพิมพ์รายงาน สธ.3-1

จะได้เอกสารรายงาน สธ.3-1 ดังรูป โดยจะอยู่ในรูปแบบไฟล์ pdf สามารถบันทึกเก็บไว้ หรือพิมพ์เพื่อนำส่ง ต่อไป

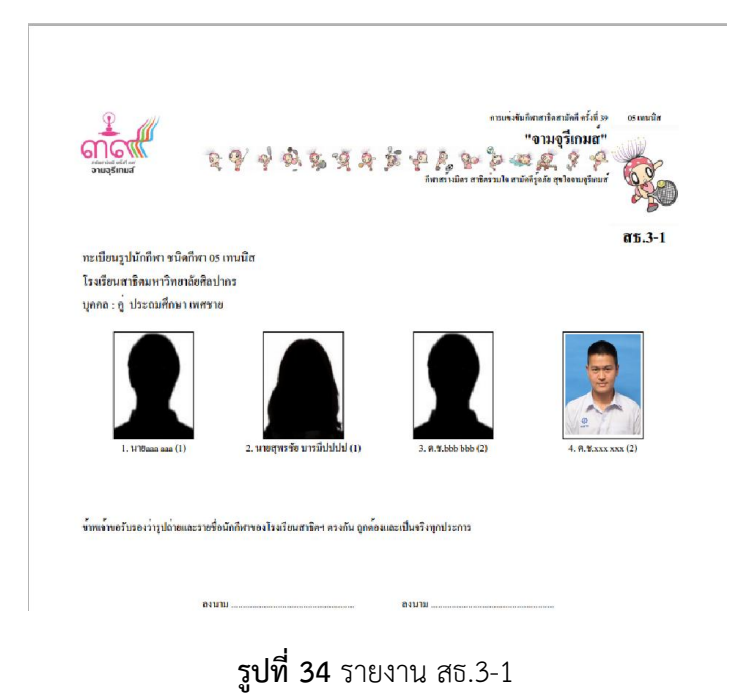

#### 4. การพิมพ์รายงาน สธ.3-2

ระบุข้อมูลชนิดกีฬา ประเภท และระดับ และกดปุ่ม "พิมพ์เอกสาร สธ.3-2" เพื่อพิมพ์รายงาน สธ.3-2

|                               | กีฬาสาธิตสาบัคคี ครั้ง        | ที่ 39 "จาบจรีเกมส์" เรเเรียนสาติอยมาวิทยาสมส์ลปากร                              |   |
|-------------------------------|-------------------------------|----------------------------------------------------------------------------------|---|
| เมนู                          |                               |                                                                                  | - |
| หน้าแรก                       | พิมพ์รายงาน สธ.3-1,สธ         | ā. 3-2                                                                           |   |
| **ข้อมูลส่วนตัว               | -ระบุรายละเอียด               |                                                                                  |   |
| ข้อมูลนักกีฬา                 | ชนิดก็พ้า<br>ประเภทการแต่งชับ | กอลัฟ •<br>ความ A (อวมธรณว่าม 16-19 ติ) •                                        |   |
| ข้อมูลผู้ฝึกสอน               | Distantin Int Bold in         | พิศาส A (อายุระหาง 10-10 บ)<br>(ก็พำกรีพา และว่ายน้ำ ในต่องระบุประเภทการแข่งขัน) |   |
| ข้อมูลอาจารย์ - เจ้าหน้าที่   | ระดับ                         | พีมชาย 🔻                                                                         |   |
| ลงทะเบียนนักก็ท้า - ผู้ฝึกสอน |                               | พิมพ์เอกสาร สธ.3-1 พิมพ์เอกสาร สธ.3-2                                            |   |
| สธ.1 (แจ้งความจำนง)           |                               |                                                                                  |   |
| พิมพ์รายงาน สธ.2              |                               |                                                                                  |   |
| พิมพ์รายงาน สธ.3              |                               |                                                                                  |   |
| พิมพ์รายงาน สธ.4              |                               |                                                                                  |   |
|                               |                               |                                                                                  |   |

รูปที่ 35 หน้าจอสำหรับเลือกข้อมูลเพื่อพิมพ์รายงาน สธ.3-2

จะได้เอกสารรายงาน สธ.3-2 ดังรูป โดยจะอยู่ในรูปแบบไฟล์ pdf สามารถบันทึกเก็บไว้ หรือพิมพ์เพื่อนำส่ง ต่อไป

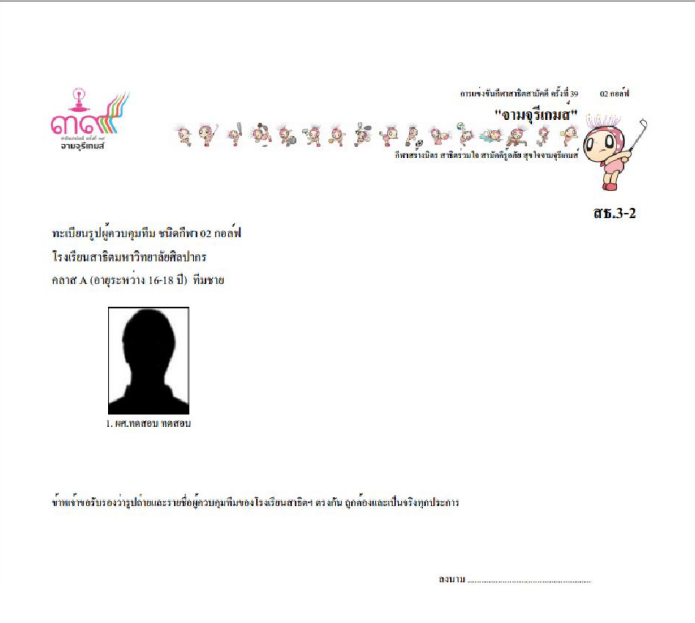

**รูปที่ 36** รายงาน สธ.3-2

#### 5. การพิมพ์รายงาน สธ.4

ระบุข้อมูลชนิดกีฬา และกดปุ่ม "พิมพ์เอกสาร สธ.4" เพื่อพิมพ์รายงาน สธ.4

|                              | ก็ฟ้าสาธิดสาบัคดี ครั้งที่ 39 "จาบจรีเกมส์" โรแร็กและลิตมแนวิทยาสัยสืบปวกร |
|------------------------------|----------------------------------------------------------------------------|
| เมนู                         |                                                                            |
| หน้าแรก                      | พิมพ์รายงาน สธ.4                                                           |
| **ข้อมูลส่วนตัว              |                                                                            |
| ข้อมูลนักกีฬา                | ชนดกพา เจ้านนล •<br>พิมพ์เอกสาร สธ.4                                       |
| ข้อมูลผู้ฝึกสอน              |                                                                            |
| ข้อมูลอาจารย์ - เจ้าหน้าที่  |                                                                            |
| ลงทะเบียนนักกีฬา - ผู้ฝึกสอน |                                                                            |
| สธ.1 (แจ้งความจำนง)          |                                                                            |
| พิมพ์รายงาน สธ.2             |                                                                            |
| พิมพ์รายงาน สธ.3             |                                                                            |
| พิมพ์รายงาน สธ.4             |                                                                            |
|                              |                                                                            |

รูปที่ 37 หน้าจอสำหรับเลือกข้อมูลเพื่อพิมพ์รายงาน สธ.4

จะได้เอกสารรายงาน สธ.4 ดังรูป โดยจะอยู่ในรูปแบบไฟล์ pdf สามารถบันทึกเก็บไว้ หรือพิมพ์เพื่อนำส่ง ต่อไป

| ามอุร์เท                                             | and a g g                                                                                                    | of \$ \$ \$ \$ \$ \$ \$ \$ \$ \$ \$ \$ \$ \$ \$ \$ \$ \$ \$                                                                                                    | อามเจ่ะจับอิสาสข่<br>"10]:<br>ได้มาสามิคร่ามใจสามัคล์สูงด์                                                                                       | มิตามัตรี หรืะส่ 39 05 เรมนิง<br>มอูรีรีเกมส"<br>2 รางรามรู้ออกส์                                                           |
|------------------------------------------------------|----------------------------------------------------------------------------------------------------|----------------------------------------------------------------------------------------------------|----------------------------------------------------------------------------------------------------|----------------------------------------------------------------------------------------------------|
| หนังสึกรั                                            | บรองนักกีฬา ชนิดกีฬา กร เทนร                                                                                                    | มิส                                                                                                    |                                                                                                    | <b>GD.4</b>                                                                                                    |
| โรมเรียนเร                                           | าร้อบพาวิทยาลัยสิลปากร                                                                                                    |                                                                                                    |                                                                                                    |                                                                                                    |
| า<br>เห่งข้อบั                                       | ม้าพเจ้าขอรับรองว่านักกีฬาที่มีร<br>งคับคณะกรรมการบริหารกีฬาส                                                                                                | ายชื่อ ต่อไปนี้ เป็นนักกีฬาของไรงเรียนสาธิ<br>กริตสามัคลี สังกัคสำนักงานคณะกรรมการกา                                                                                                    | ดา และมีคุณสมบัติ<br>รอุดมทึกษา ว่าด้วย/                                                                                                    | ของผู้บ้าแข่งขัน ตามข้อ<br>การแข่งขัน กีฬาสาธิตสาม่                                                                         |
| า<br>เห่งข้อบั<br>สังกัดสำนั                         | ว้าหเจ้าขอรับรองว่านักกีฬาที่มีร<br>งกับคณะกรรมการบริหารกีฬาส<br>มักงานคณะกรรมการการอุดมที                                                                   | ายชื่อ ต่อไปนี้ เป็นนักก็หาของไรมรียนสาติ<br>การิตสามัคลี สังค์คสำนักงานคณะครรมการกา<br>กนา พ.ศ. 2556                                                                                                    | ดฯ และมีคุณสมบัติ<br>รอุดมฬึกษา ว่าด้วย                                                                                                    | ของผู้เข้าแข่งขัน คามข้อ<br>การแข่งขัน กีฬาสาริกสาม                                                                         |
| า<br>เหงขอบ<br>รังกัดสำเ<br>ลำคับ                    | ร้างเข้าขอรับรองร่านักก็หาที่มีร<br>ร้างเข้าขอรับรองร่านักก็หาที่มีร<br>งกับกละกรรมการบริหารก็หาย<br>วักงานคละกรรมการการถูคมศึ<br>เลขประจำตัวประชาชน         | ายชื่อ ต่อไปนี้ เป็นนักก็หาของไรมรียนสาติ<br>กษิกสามัคที สังเคียสำนักงานคณะกรรมการกา<br>กมา พ.ศ. 2556<br>ชื่อ - นามสกุล                                                                                                    | ดา และมีคุณสมบัติ<br>รถูดมฬิกษา ว่าด้วย<br>ชั้น                                                                                                  | ของผู้เข้าแข่งขัน ตามข้อ<br>การแข่งขัน กีฬาสาริกสาม<br>วันเดือนปีเกิด                                                       |
| า<br>เหงข้อบั-<br>สังกัดสำบ<br>ถ้าดับ<br>1           | ้าาแข้งขอรับรองร่านักก็หาที่มีร<br>งกับคณะกรรมการบริหารก็หาย<br>มักงานคณะกรรมการการดูคมที<br>เฉขประจำตัวประชาชน<br>6666                                      | บชื่อ ต่อไปนี้ เป็นนักก็หาของไรมรียนสาติ<br>เร็คสามัคลิ สังค์คสำนักงานคณะกรรมการกา<br>กมา พ.ศ. 2556<br>ชื่อ - นามสกูล<br>ค.ช.bbb bbb                                                                                                  | ดา และมีคุณสมบัติ<br>รอุดมซึกษา ว่าด้วย<br>ขั้น<br>ป.1                                                                                           | ของผู้เข้าแข่งขัน ตามข้อ<br>งานแข่งขัน กีฬาสาษิกฮาน์<br>วัน เดือน ปี เกิด<br>03 ต.ก. 2549                                   |
| า<br>แห่งข้อบั<br>สังกัดสำน<br>ลำดับ<br>1<br>2       | ภาพเข้าขอรับองว่านักกีฬาที่มีร<br>งทับกละกรรมการบริหารมีหาร<br>มีกงานคณะกรรมการบริหารกิหา<br>มีกงานคณะกรรมการการอุดมพื<br>เลขาไระดำศัวประชาชน<br>6666<br>555 | ายชื่อ ด่อไปนี้ เป็นนักก็หาของไรมชียนสาพิ<br>กริตศามัคลี สังค์คล้านักงานคณะอรรมการกา<br>กมา พ.ศ. 2556<br>ชื่อ - นามสกุล<br>ค.ช.bbb bbb<br>ค.ช.ccc ccc                                                                                 | คา และมีกุณสมบัติ<br>รอูดมฬิกษา ว่าด้วย<br>ชั้น<br>ป.1<br>ป.3                                                                                    | ของผู้เข้าแข่งขัน ตามช้อ<br>เรรแข่งขัน ก็ศาสาชิกสาม<br>วันเดือนปิเกิด<br>03 ต.ก. 2549<br>10 ต.ก. 2550                       |
| า<br>เห่งข้อบั-<br>สังกัดสำเ<br>ลำดับ<br>1<br>2<br>3 | ภาพถ้าขอรับรองว่านักทีหาที่มีร<br>กับเกล่ายอรับรองว่านักทีหาที่มีร<br>สังมาคณะกรรมการบริหารมีหาก<br>เลขาไระอำคัวประชาชน<br>6666<br>555<br>1234               | เชร็อ ต่อไปนี้ เป็นนักก็หาของไรมริชมสาพิ<br>กริตสามัคดี สังก็คสำนักงามคณะกรรมการกา<br>กมา พ.ศ. 2556<br>ชื่อ - นามสกุล<br>ค.ช.bbb bbb<br>ค.ช.ccc ccc<br>ค.ช.xxx xxx                                                                    | ดา และมีกุณสมบัติ<br>รอุดมศึกษา ว่าด้วย/<br>ชั้น<br>ป.1<br>ป.3<br>ป.6                                                                            | ของผู้เป็นเข่งขัน คามค้อ<br>การแข่งขัน ก็เศาสาชิกสาม<br>วัน เดือน ปี เกิด<br>03 ต.ก. 2549<br>10 ต.ก. 2550<br>08 ส.ศ. 2550   |
| า<br>เหงขอบั<br>รังกัดสำเ<br>1<br>2<br>3<br>4        | ภาพถ้าของรับอองรับนักพิทาที่มีร<br>ภัทพถ้าขอรับอารามการบริหารที่หาย<br>มักงานคณะกรรมการการอุคมสี<br>เลขาประจำตัวประชาชน<br>6666<br>555<br>1234<br>99999      | ายชื่อ ด่อไปนี้ เป็นนักก็หาของไรมริยมสาฒิ<br>กริตสามัคลี สังเค็สนีนโกงานคณะครรมการกา<br>กนา พ.ศ. 2556<br>ชื่อ - นามสกูอ<br>ค.ช. bab babb<br>ค.ช. cocc ecc<br>ค.ช. xxx xxx<br>ค.ช. y.g.gศสาย มากมาก                                    | ลา และมีคุณสมบัติ<br>รอุดมซึกษา ว่าค้วยศ<br><u>ขึ้น</u><br>ป.1<br>ป.3<br>ป.6<br>ป.6                                                              | ของผู้เข้าแข่งขัน ตามข้อ<br>วันเดือน ปี เกิด<br>03 ต.ก. 2549<br>10 ต.ก. 2550<br>08 ส.ก. 2550<br>03 ต.ก. 2550                |
| า<br>เหงข้อบัง<br>รังกัดสำน<br>1<br>2<br>3<br>4<br>5 | ภาพถังขอรับรองว่านักทีมา<br>ภาพถังขอรับรองว่านักทีมาที่มีร<br>เองประจำสั่วประชาชน<br>6666<br>555<br>1234<br>99999<br>888888888                               | ายชื่อ ต่อไปนี้ เป็นนักก็หาของไรมริยมสาฒิ<br>กริตสามัคลี สังค์คสำนักงานคณะครรมการกา<br>กมา พ.ศ. 2556<br>ชื่อ - หามสกุล<br>ค.ช. Lobe bob<br>ค.ช. coc coc<br>ค.ช. coc coc<br>ค.ช. coc x xx<br>ค.ญ.สุดสาย มากมาก<br>นายกุพรชัย บารมีปปปป | <ul> <li>ตา แถะมีคุณสบบัติ</li> <li>รอุดมซึกษา ว่าค้วย</li> <li>ชั้น</li> <li>ป.1</li> <li>ป.3</li> <li>ป.6</li> <li>ป.6</li> <li>ม.1</li> </ul> | ของสูงรับเขงรับ ตามข้อ<br>วัน เดือน ปี เกิด<br>03 ต.ก. 2549<br>10 ต.ก. 2550<br>03 ต.ก. 2550<br>10 ก.ก. 2550<br>10 ก.ก. 2544 |

**รูปที่ 38** รายงาน สธ.4